# Basiskompetenz Wissenschaftliches Arbeiten - Literatursuche

#### 1. Jahreskurs Medizin / Herbstsemester 2023

PD Dr. Christian Appenzeller-Herzog Informationsspezialist an der Universitätsbibliothek Medizin <u>christian.appenzeller@unibas.ch</u>

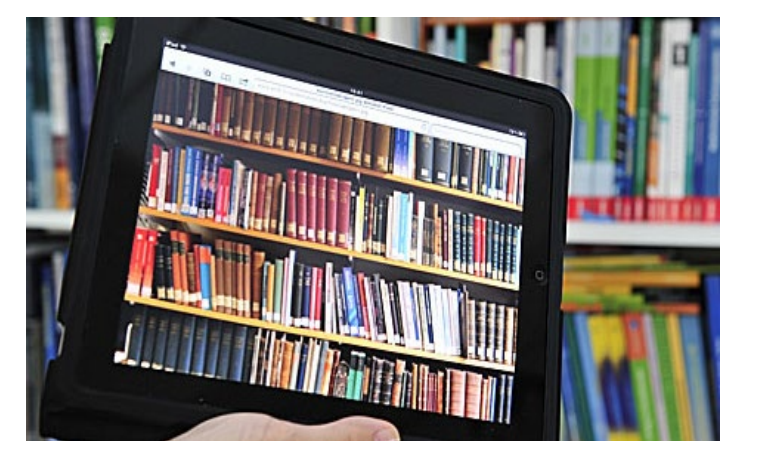

UNIVERSITÄT BASEL

Vorlesung – Workshops – E-Testat

UNIVERSITÄTSBIBLIOTHEK MEDIZIN

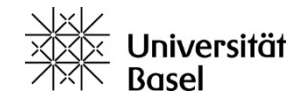

# Vorlesung

- 1. Universitätsbibliothek Medizin: Bestände & Dienstleistungen
- 2. Literaturrecherche im Bibliothekskatalog / Medienbestellung & Ausleihe / E-Books > swisscovery Basel
- 3. Literaturrecherche in Fachdatenbanken
  > PubMed

# 4. Was ist Ihnen geblieben???

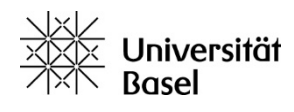

# Vorlesung

# 1. Universitätsbibliothek Medizin: Bestände & Dienstleistungen

- 2. Literaturrecherche im Bibliothekskatalog / Medienbestellung & Ausleihe / E-Books
   > swisscovery Basel
- 3. Literaturrecherche in Fachdatenbanken > PubMed

4. Was ist Ihnen geblieben???

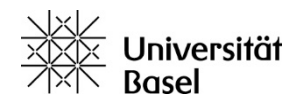

## UB Medizin – Webseite

| https://ub.unibas.ch/de/ub-medizin |                                                                                                    |             |                                                                              |                                                                                                    |                            |                                                        |
|------------------------------------|----------------------------------------------------------------------------------------------------|-------------|------------------------------------------------------------------------------|----------------------------------------------------------------------------------------------------|----------------------------|--------------------------------------------------------|
|                                    | English Ihr Konto                                                                                         | Chat U      | Iniversität Basel                                                            |                                                                                                    | Suche Q                    |                                                        |
|                                    | Universität<br>Basel<br>Universitätsbibliothek                                                            | u           | b.unibas.ch/c                                                                | le/ub-medizi                                                                                                 | in                         |                                                        |
| G                                  | ub medizin                                                                                                |             |                                                                              | ber uns                                                                                                    | Aktuell                    |                                                        |
|                                    | Q Alle 🖬 Bild                                                                                             | der 🛇 Ma    | aps 🗉 News 🧷 Shopping 🚦 I                                                    | Vehr                                                                                                    | ×                          |                                                        |
|                                    | Ungefähr 1'540'0                                                                                          | 00 Ergebnis | se (0.77 Sekunden)                                                           |                                                                                                    |                            |                                                        |
|                                    | https://ub.unibas.                                                                                        | ch⇒ub-med   | lizin 🔻                                                                      |                                                                                                    |                            |                                                        |
|                                    | UB Medizin                                                                                                | - Univers   | sitätsbibliothek Basel                                                       | Second Provide Second                                                                                        |                            |                                                        |
|                                    | PubMed                                                                                                    | rsitätsl    | bibliothek Medizin                                                           | 15. SEP 2022 12:15- 13:45/ONLINE<br>Literaturverwaltung:                                                     | Spiege<br>>info-t<br>+41 6 | algasse 5, 4051 Basel<br>nedb@unibas.ch<br>1 207 32 00 |
|                                    | Suchportal swisscovery Basel                                                                              | 7           | 05. JUL 2022                                                                 | Übersicht und Vergleich<br>der Programme EndNote,<br>Zotero, Mendeley und<br>Citavi                          | +                          | Biennongu                                              |
| 711 Prüfungs-                      | Registrierung swisscovery                                                                                 | 7           | «Worte und Taten».<br>Jahresbericht 2021 der<br>Universitätsbibliothek Basel | In diesem Kurs werden die<br>Grundfunktionalitäten der<br>genannten Programme                                | 12/36<br>8/38              | Petersgas                                              |
| zeiten auch                        | VISE Virtueller Semesterappar<br>Empfehlungen der Dozierende                                              | n 7         | 04. MAI 2022<br>LIGHTS, Library of Guidance<br>for Health Scientists         | vorgestellt und in Bezug auf<br>die Stärken und Schwächen<br>miteinander verglichen.                         | Sasse -                    | UB Medizin                                             |
| sonntags                           | Kopienbestellung<br>Systematic Reviews und<br>Auftransrecherchen                                          | >           |                                                                              | 15. SEP 2022 12:30 - 14:00 / ONLINE, MEDIZIN<br>EndNote: Einführung für<br>Medizinstudierende                | Kellergi                   | sslein<br>sslein                                       |
| geöffnet!                          |                                                                                                    |             |                                                                              | Einführungskurs für<br>Medizinstudierende der Universität<br>Basel. Andere Personen können den               | R                          | Schifflande<br>eport a problem   @ OpenStreetMo        |
|                                    | Öffnungszeiten<br>Mo - Fr <b>8 00</b> - 2100 Ubr ( <b>8:30</b> a                                          | usserhalb   |                                                                              | Kurs ebenfalls besuchen.                                                                                     |                            |                                                        |
| 18.09.2023                         | der Vorlesungszeit)<br>Sa 8.30-16.00 Uhr<br>>Sonntagsöffnungen während<br>Prüfungszeit / Öffnungszeiten F | eiertage    |                                                                              | 28. SEP 2022 14:00 - 18:00 / ONLINE, MEDIZIN<br>Grundlagen<br>Literaturrecherche: PubMed &<br>andere Ouellen |                            |                                                        |

## UB Medizin – Angebot und Dienstleistungen

- 1. Anmeldung & Beratung (vor Ort, telefonisch, per Email)
- 2. Elektronisch im Uninetz: E-Books, E-Journals und Fachdatenbanken
- 3. Vor Ort: Ausleihe von Lehrbüchern, Abholen bestellter Medien von extern
- 4. Lieferung von Zeitschriftenartikeln im Zuge einer Datenbankrecherche
- 5. Schulungen und Führungen
- 180 Arbeitsplätze (davon 21 mit PCs);
   3 Gruppenräume; Kopierer;
   W-LAN; Schliessfächer
- 7. Rechercheberatung

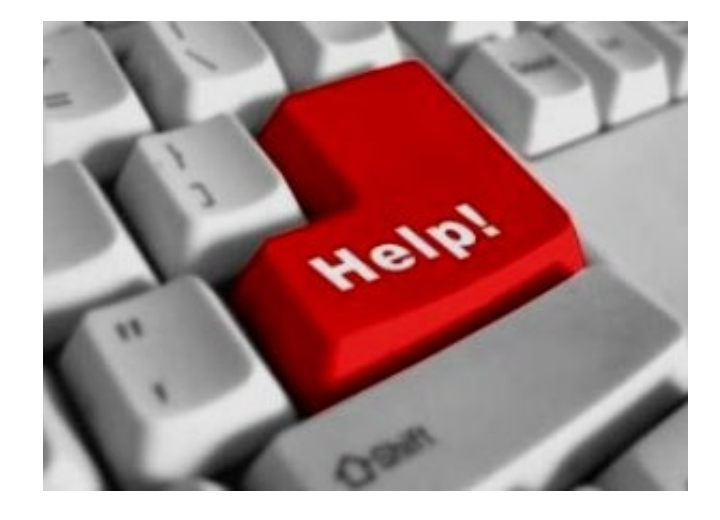

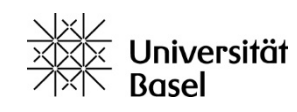

#### UB Medizin – Ausleihe

>

#### Öffnungszeiten

Montag bis Freitag 8.30 - 21.00 Uhr Samstag 8.30 - 16.00 Uhr > Spezielle Öffnungszeiten

Systematic Reviews und Auftragsrecherchen

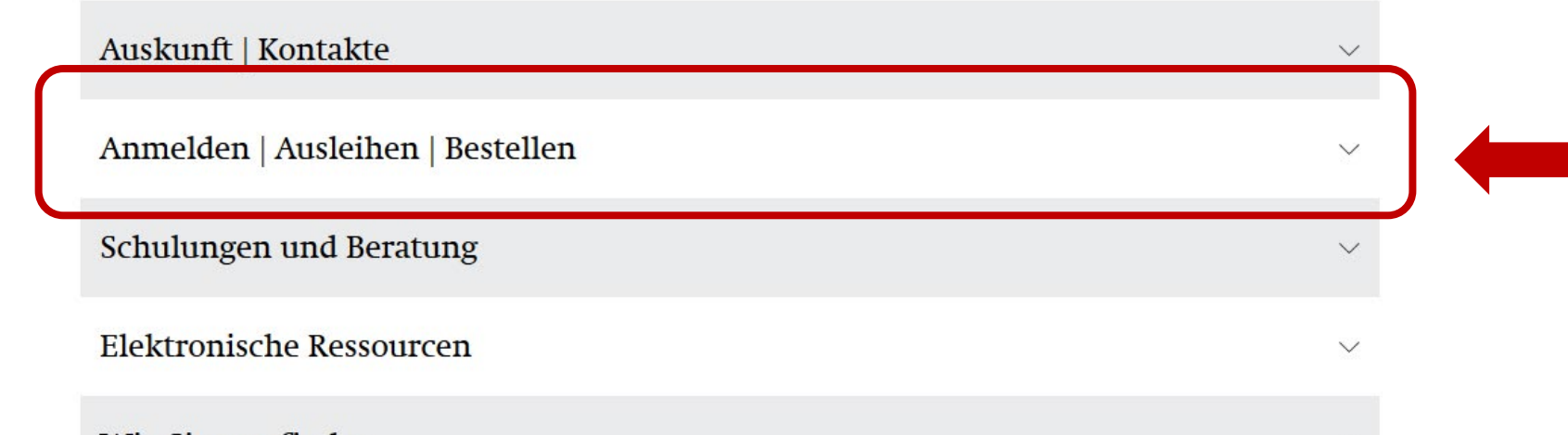

Wie Sie uns finden

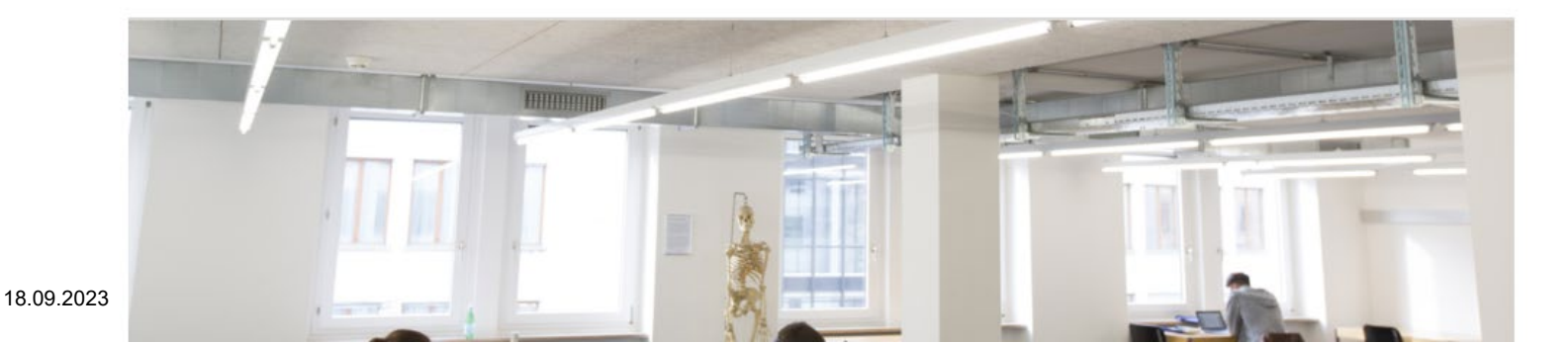

#### UB Medizin – Ausleihe

Freihandbereich

der > NLM Classification.

Präsenzbestand

via "SFX"

erfahren Sie > hier

Die Bücher im 1. Stock holen Sie a

bestellen Sie an die UB Hauptbibliot

laufenden Tag im Haus konsultiert werden.

Kopien / Artikel bestellen

Die Bücher, die im Katalog mit "Theke" gekennzeichnet sind,

Recherchieren und bestellen Sie Kopien direkt in > PubMed (verwenden Sie den Link der UB Basel) und anderen Datenbanken

Oder alternativ über das Blanko-Kopien-Bestellformular.

Sie müssen in > swisscovery Basel eingeschrieben sein

Alle Informationen zu unserem Kopien-/Scanversand von Artikeln

erhalten Sie an der Infotheke im Erdgeschoss. Sie können für den

#### Auskunft | Kontakte

#### Anmelden | Ausleihen | Bestellen

#### Anmeldung

Sofern Sie noch über kein Bibliothekskonto verfügen, informieren Sie sich bitte > hier über die Anmeldung und Erstellung eines Benutzungskontos

#### Recherchieren

Alle Medien der UB Medizin, inklusive der elektronisch verfügbaren, finden Sie in unserem <u>Bibliothekskatalog</u>. Die

#### Wer darf ausleihen?

- Angemeldete Benutzer\*innen
- Studierende mit Unicard (Registrierung vorher notwendig)

in den > FAQ beantwortet.

d E-Journals finden Sie

e bei Recherche.

er wissenschaftliches atungen in

Fachdatenbanken an und übernimmt > Auftragsrecherchen.

NEUERWERBUNGEN

#### Schulungen und Beratung

#### Elektronische Ressourcen

Tagesausleihe der wichtigsten

Lehrbücher an der Theke

ung folgt

# VISE: Zugang zu empfohlener Semesterliteratur

https://ub.unibas.ch/de/ub-medizin/

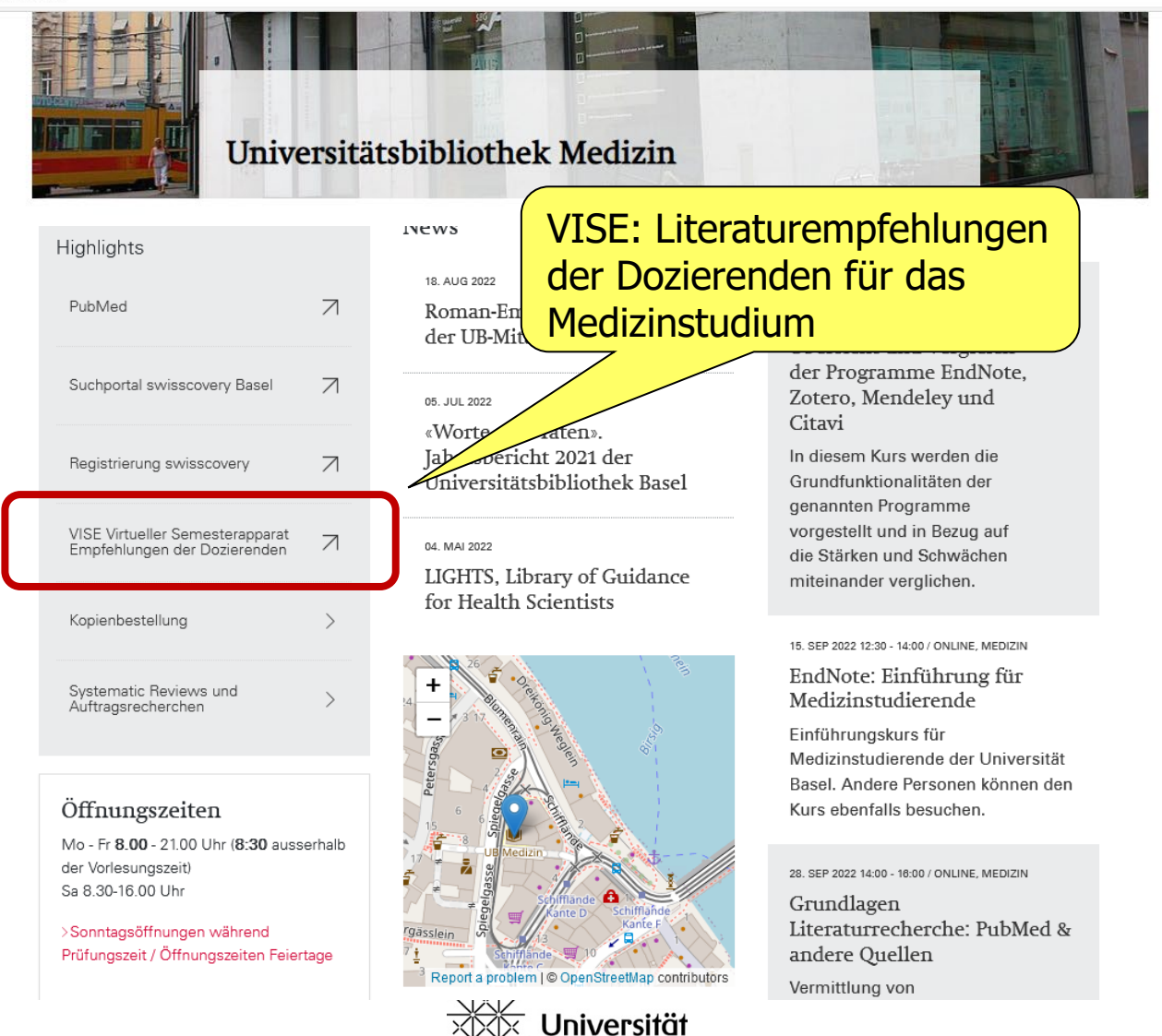

Basel

# VISE: Zugang zu empfohlener Semesterliteratur

| Universitöt<br>Basel                               |                                                                                                    |
|----------------------------------------------------|----------------------------------------------------------------------------------------------------|
| Universitätsbibliothek                             |                                                                                                    |
| Virtueller Semesterapparat Medizin (Test)          |                                                                                                    |
|                                                    |                                                                                                    |
| Einfache Suche                                     | Semestern sortiert                                                                                                    |
| Suchbegriff eingeben                               | SUCHEN                                                                                                    |
| Behalte die Filtereinstellungen                    |                                                                                                    |
| 32 Treffer                                         | Relevanz 🔻 10 pro Seite 🔻                                                                                                    |
| Semester / Lehrveranstaltung: Medizin ×<br>BA 1 HS | 1.<br>Schmidtke, Jörg. Vererbung und Ererbtes: ein<br>humangenetischer Ratgeber. 2. Auflage.<br>Sachbuchreihe. Chemnitz: GUC - Verlag der<br>Gesellschaft für Unternehmensrechnung und<br>Controlling. 2002 |
| ← Medizin BA 1 HS<br>→ 1 Einführungsblock (9)      | Lehrveranstaltung: Humangenetik<br>Relevanz: sehr hoch                                                                                                    |
| → 2 Bausteine des Lebens (13)                      | → UBM Med QZ 50-9 (Freihandbereich)                                                                                                    |
| → 4 TB-übergreifend (4)                            | 2.                                                                                                    |
| + Fachrichtungen                                   | Harms, Volker. Physik für Mediziner und<br>Pharmazeuten: ein kurz gefasstes Lehrbuch. 19.,<br>neu Bearb. und erw. Auflage. Lindhöft: Harms,<br>2016.                                                        |
| + Aktualisiert                                     | Lehrveranstaltung: Physik<br>Relevanz: sehr hoch<br>→ <u>UB Hauptbibliothek: 19. Auflage: UBH JK 11062</u>                                                                                                  |

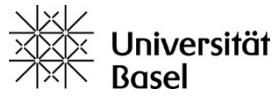

# Vorlesung

1. Universitätsbibliothek Medizin: Bestände & Dienstleistungen

2. Literaturrecherche im Bibliothekskatalog / Medienbestellung & Ausleihe / E-Books > swisscovery Basel

3. Literaturrecherche in Fachdatenbanken > PubMed

4. Was ist Ihnen geblieben???

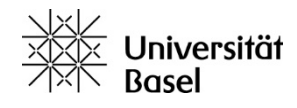

#### Literaturrecherche & Medienbestellung

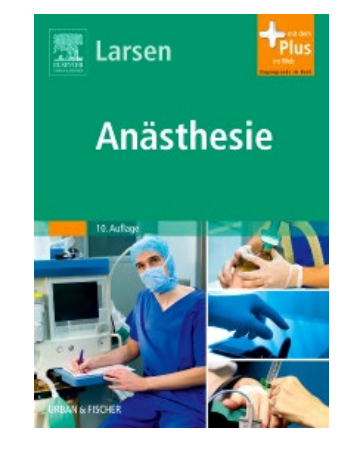

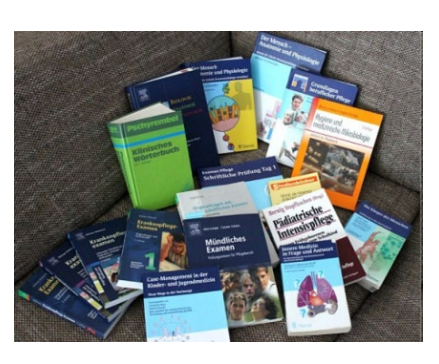

International Journal of CARDIOLOGY International Journal of Cardinal Journal of Cardinal Journal of Card

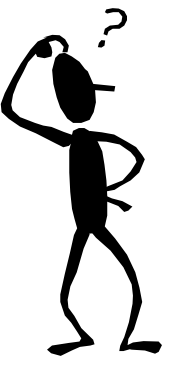

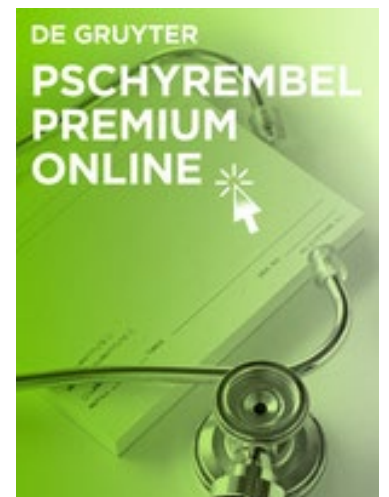

Lehrbücher Nachschlagewerke Spezielle Fachliteratur Zeitschriften Dissertationen

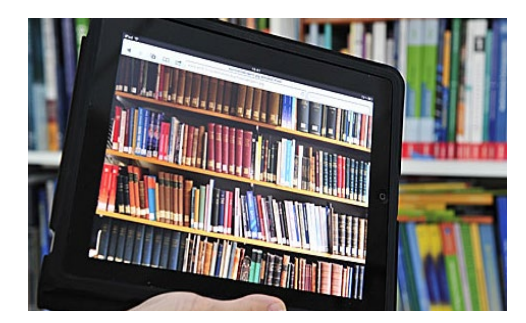

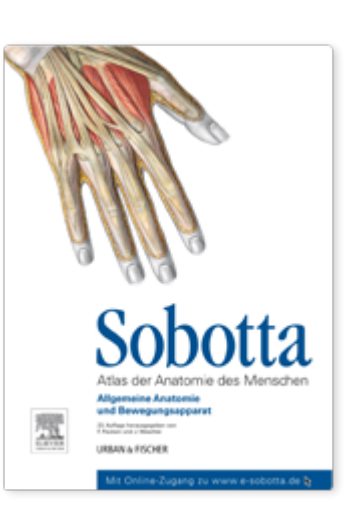

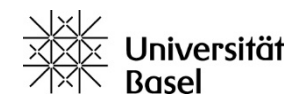

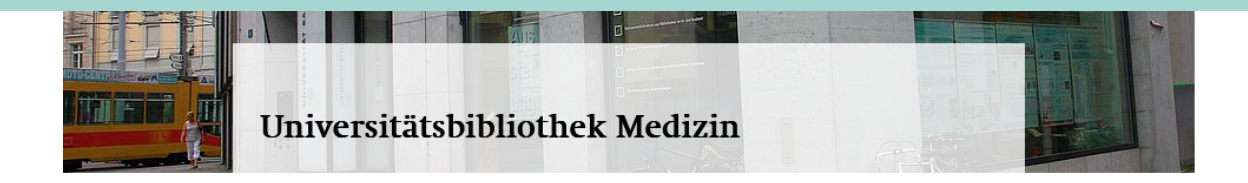

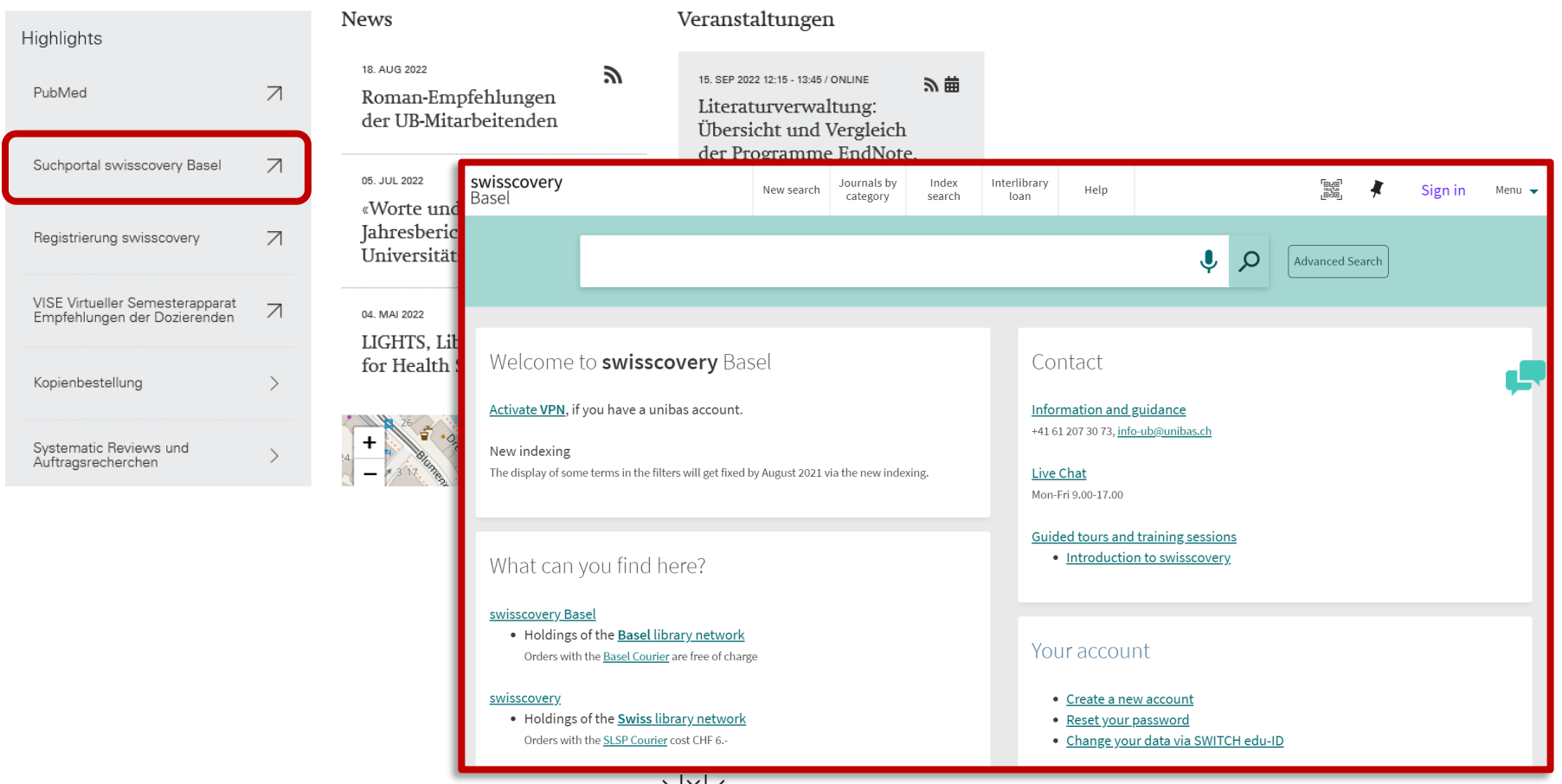

## swisscovery (violett) und swisscovery Basel

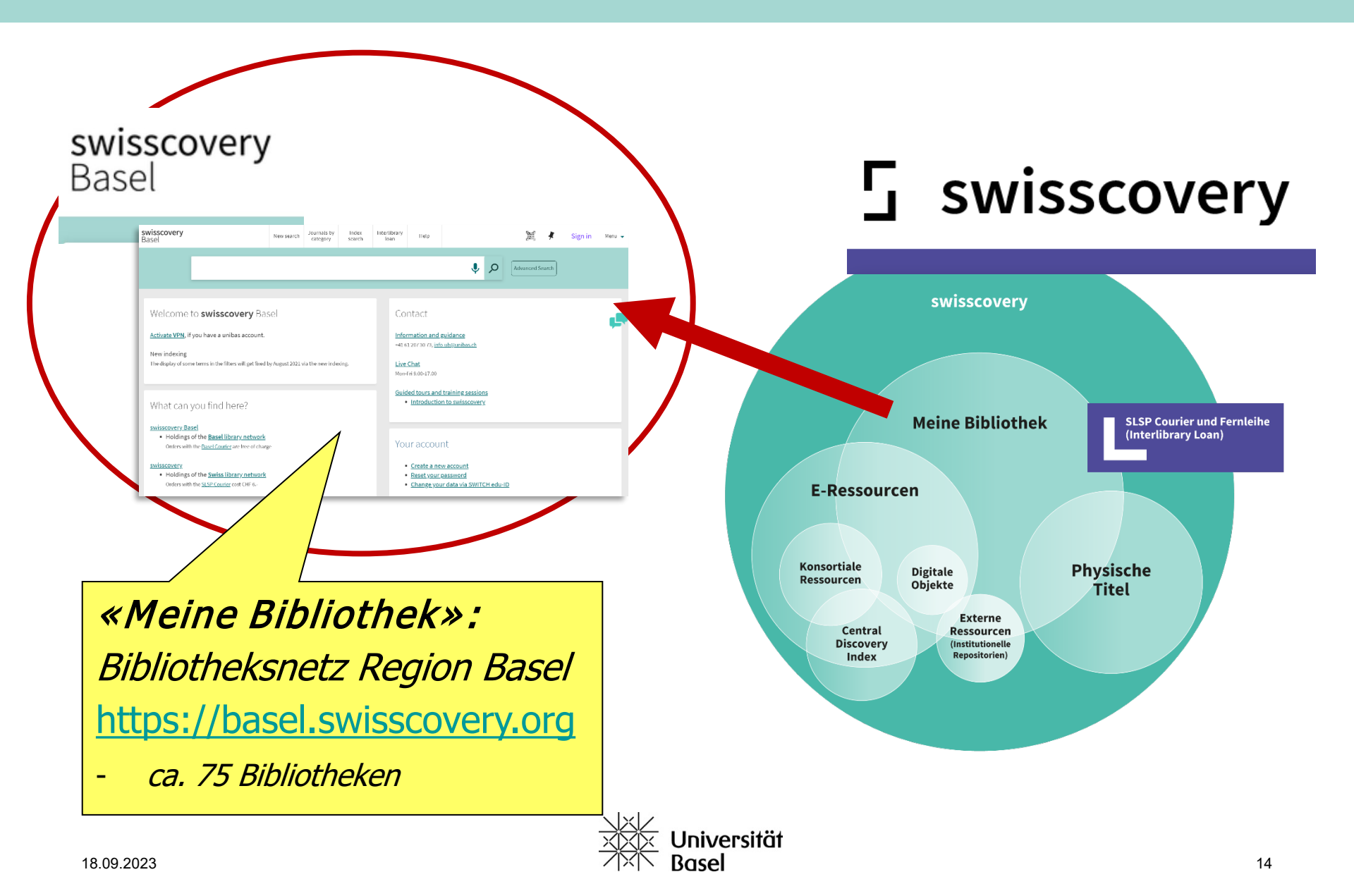

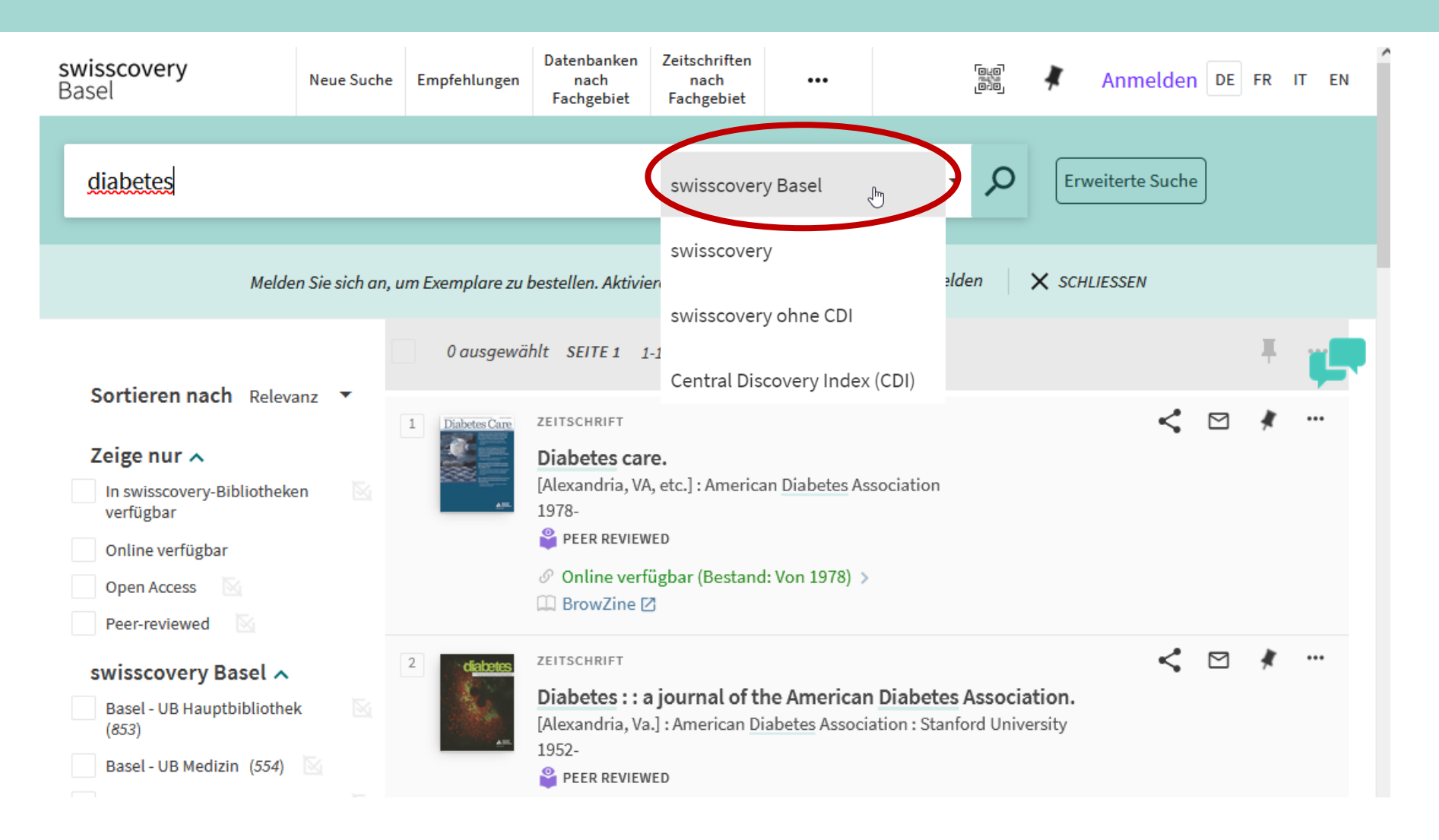

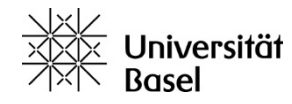

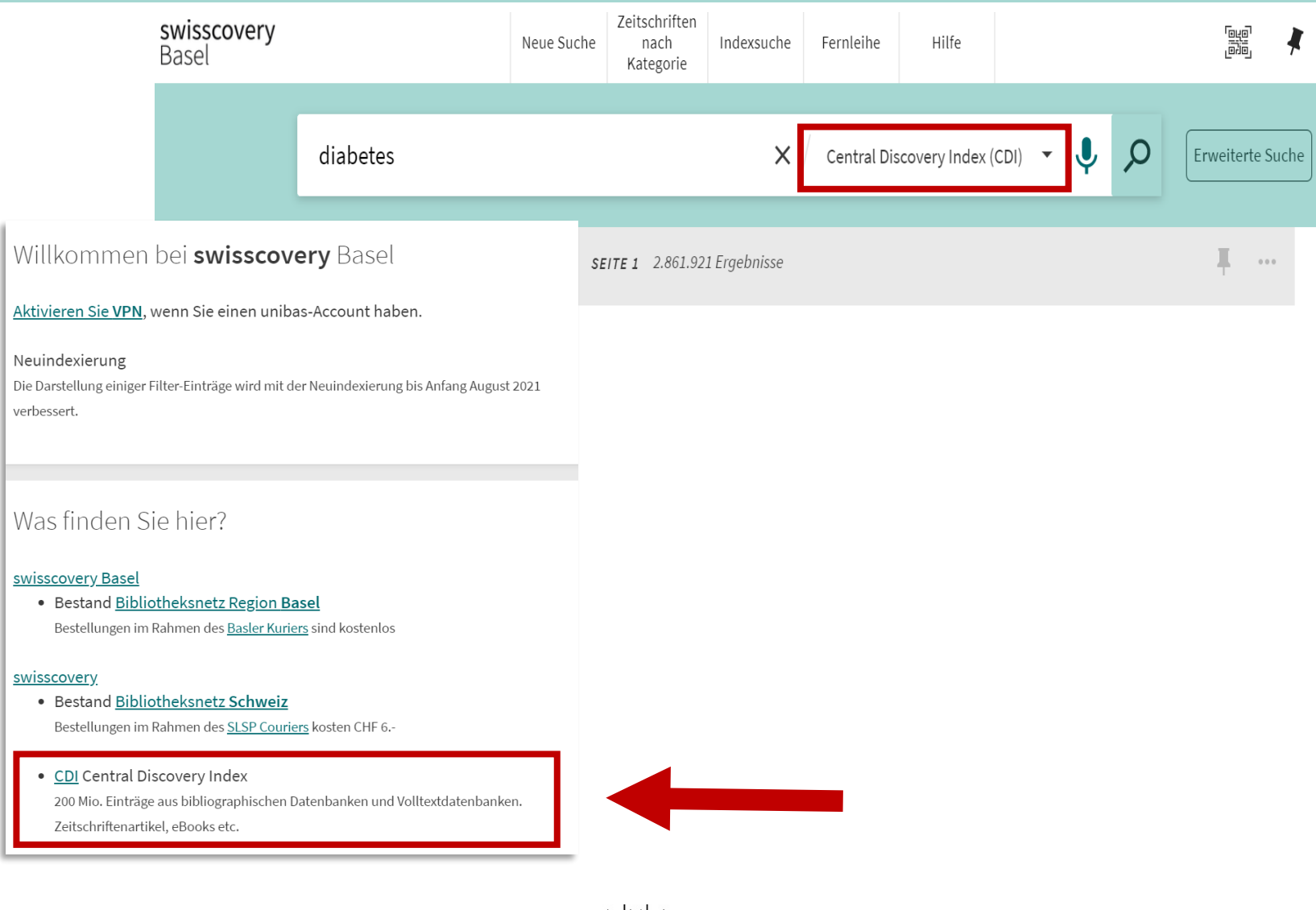

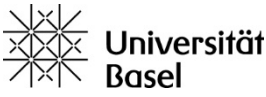

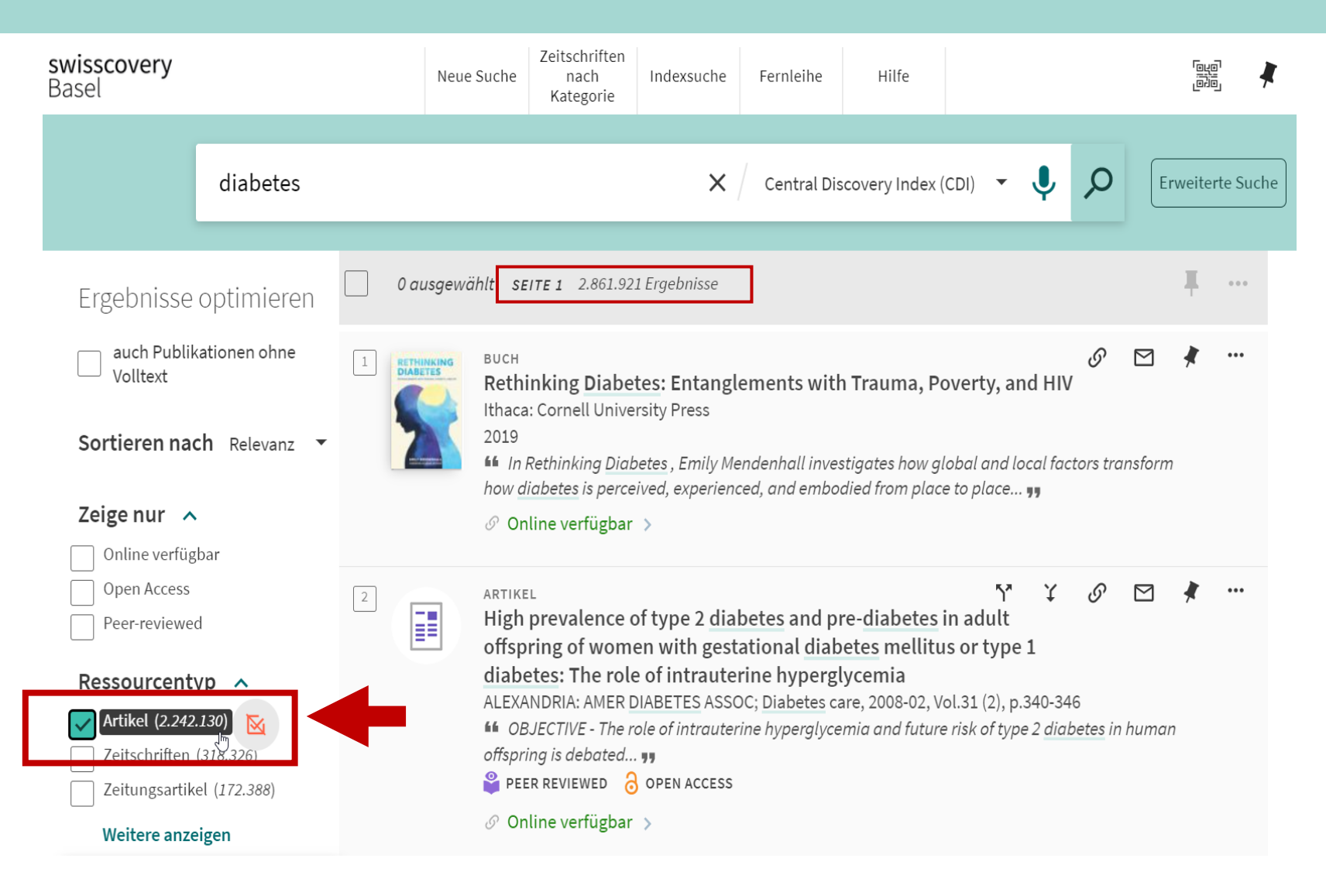

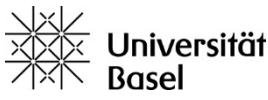

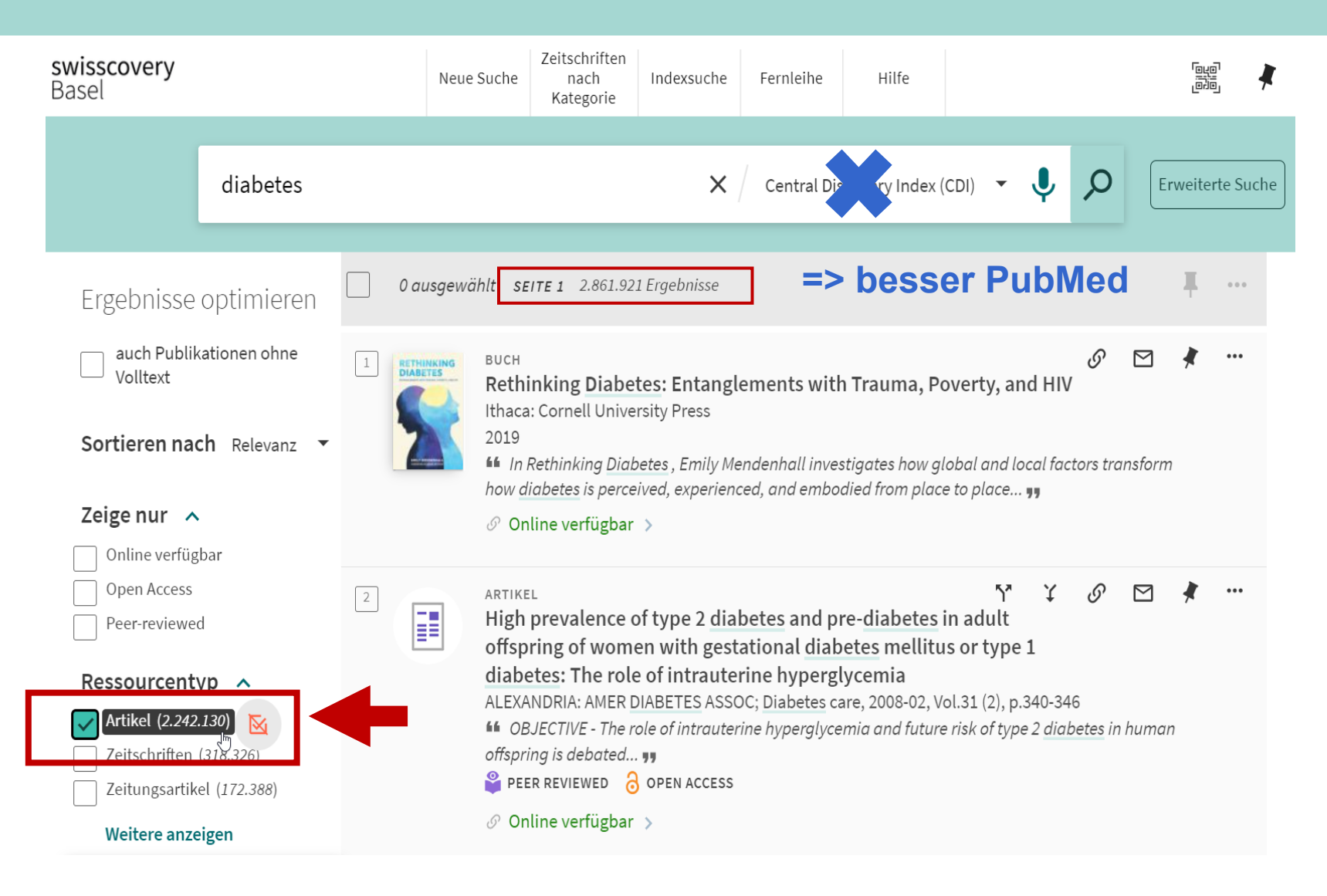

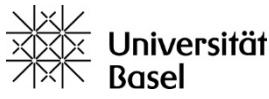

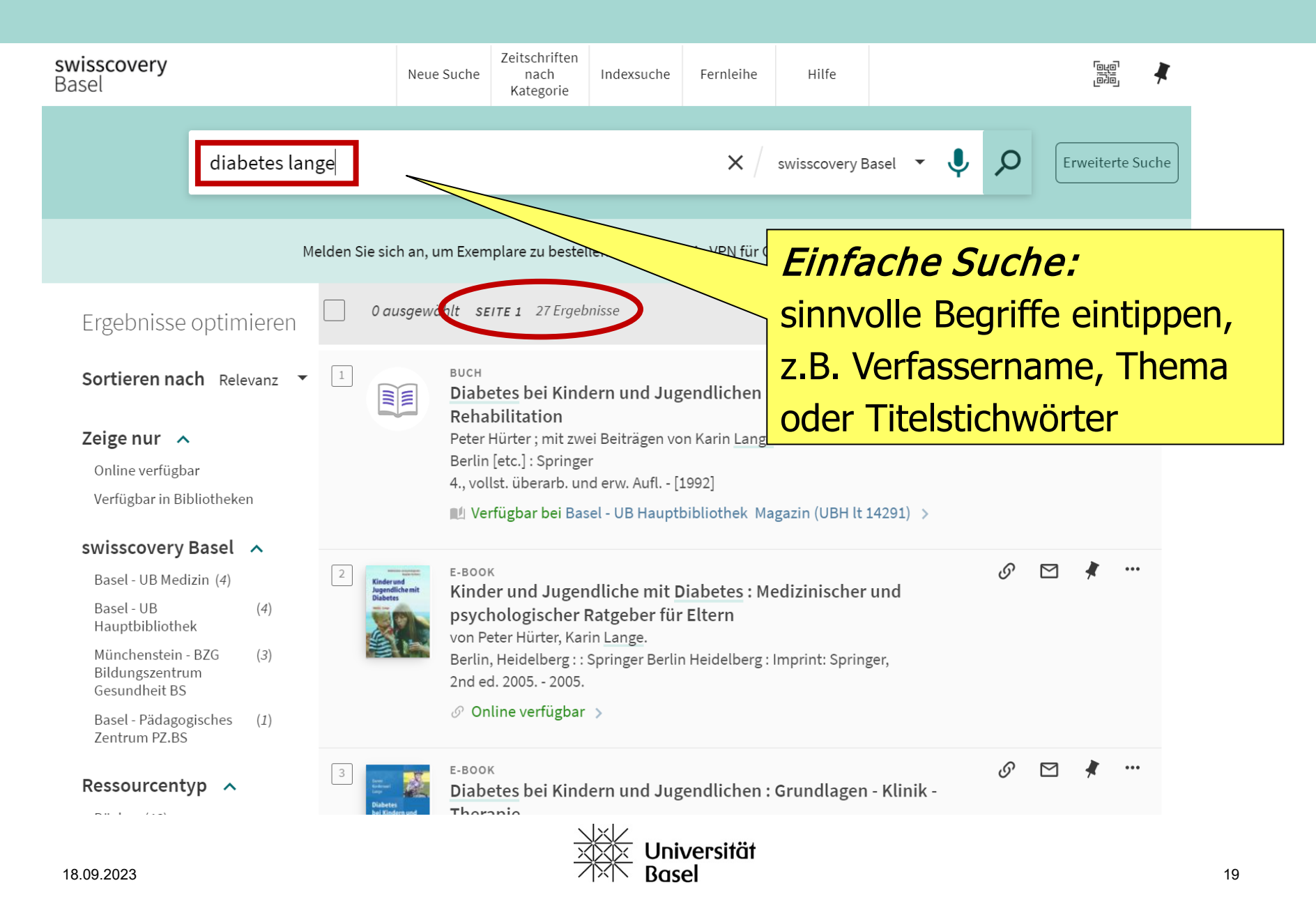

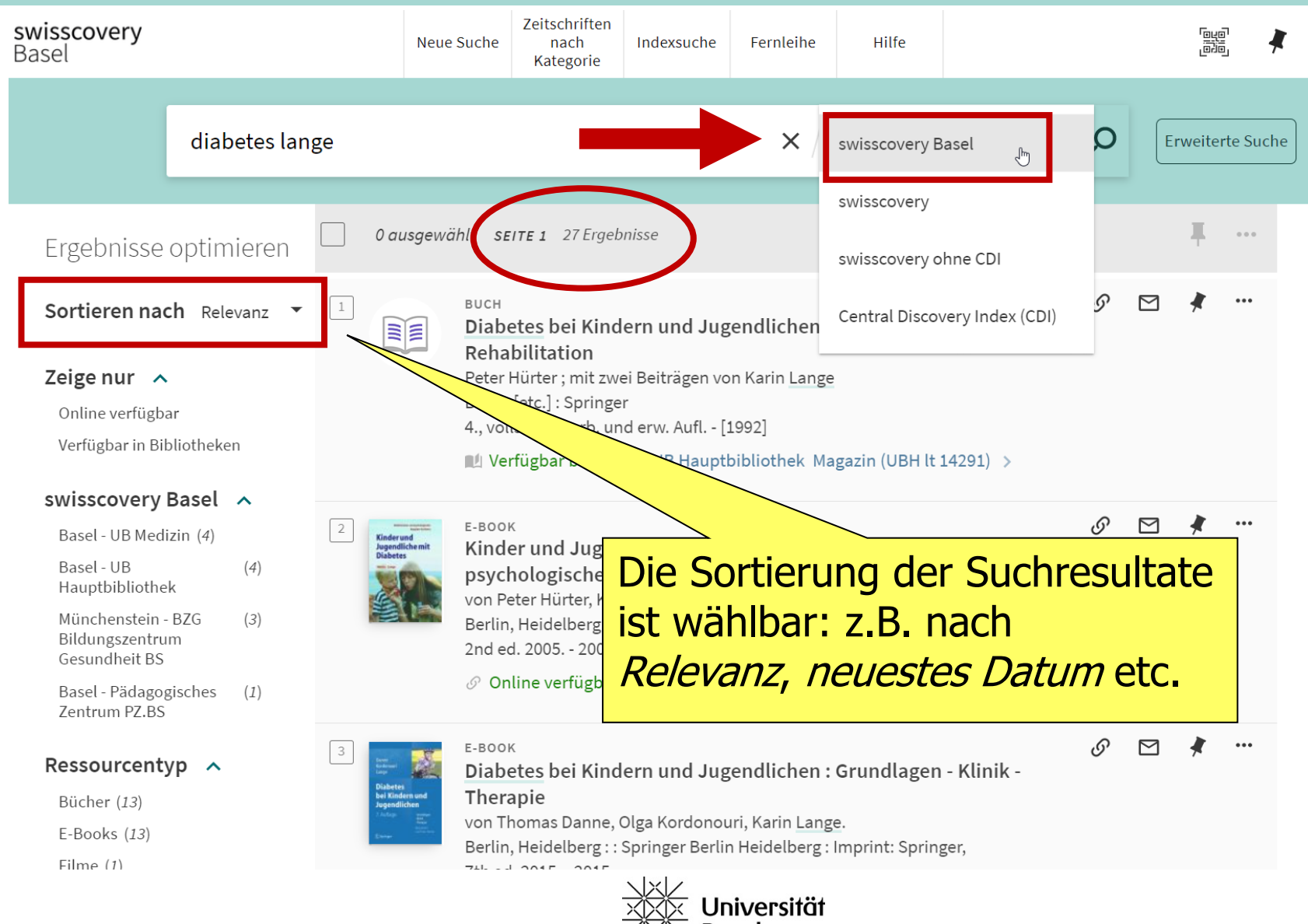

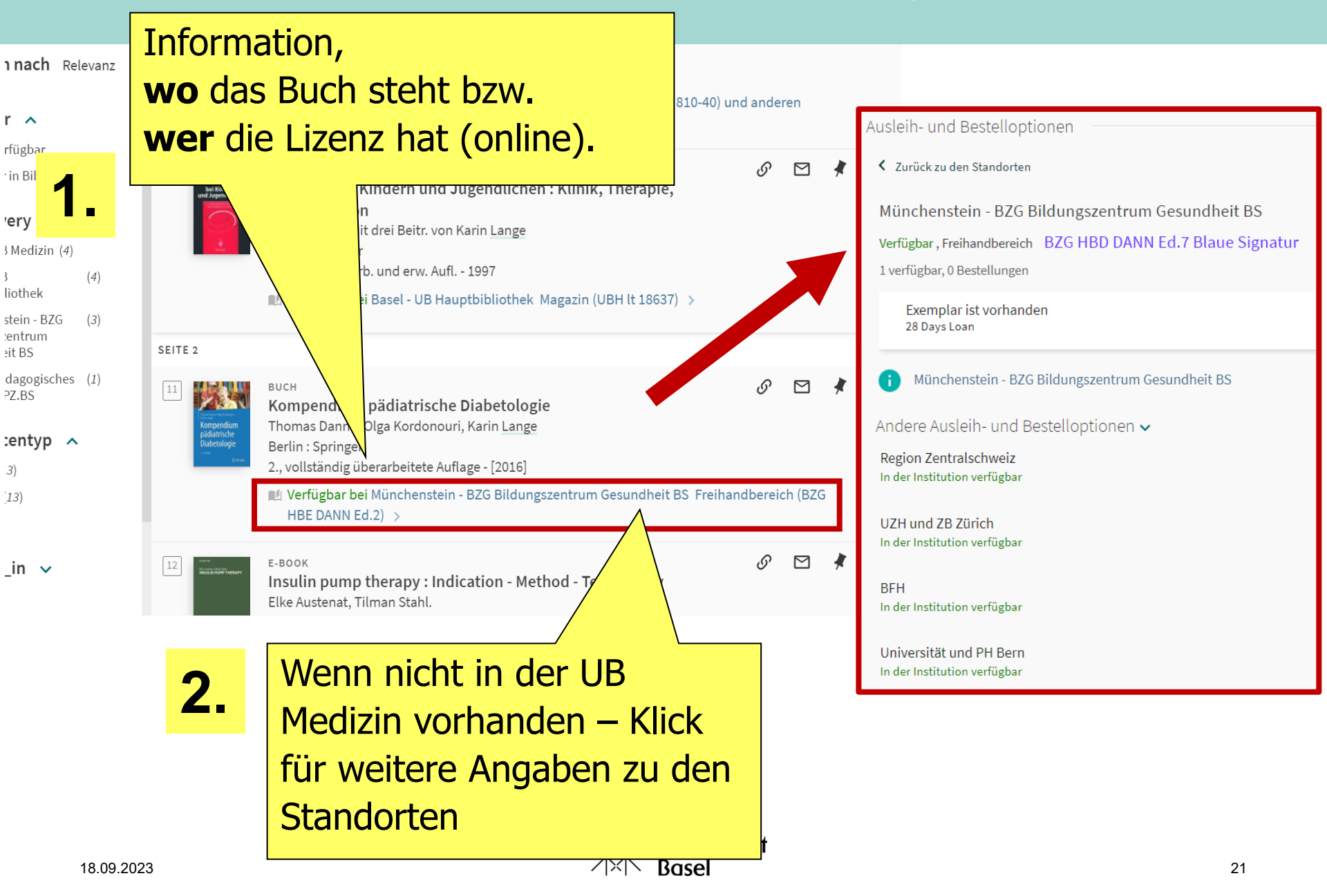

## Suche eingrenzen mit Filtern

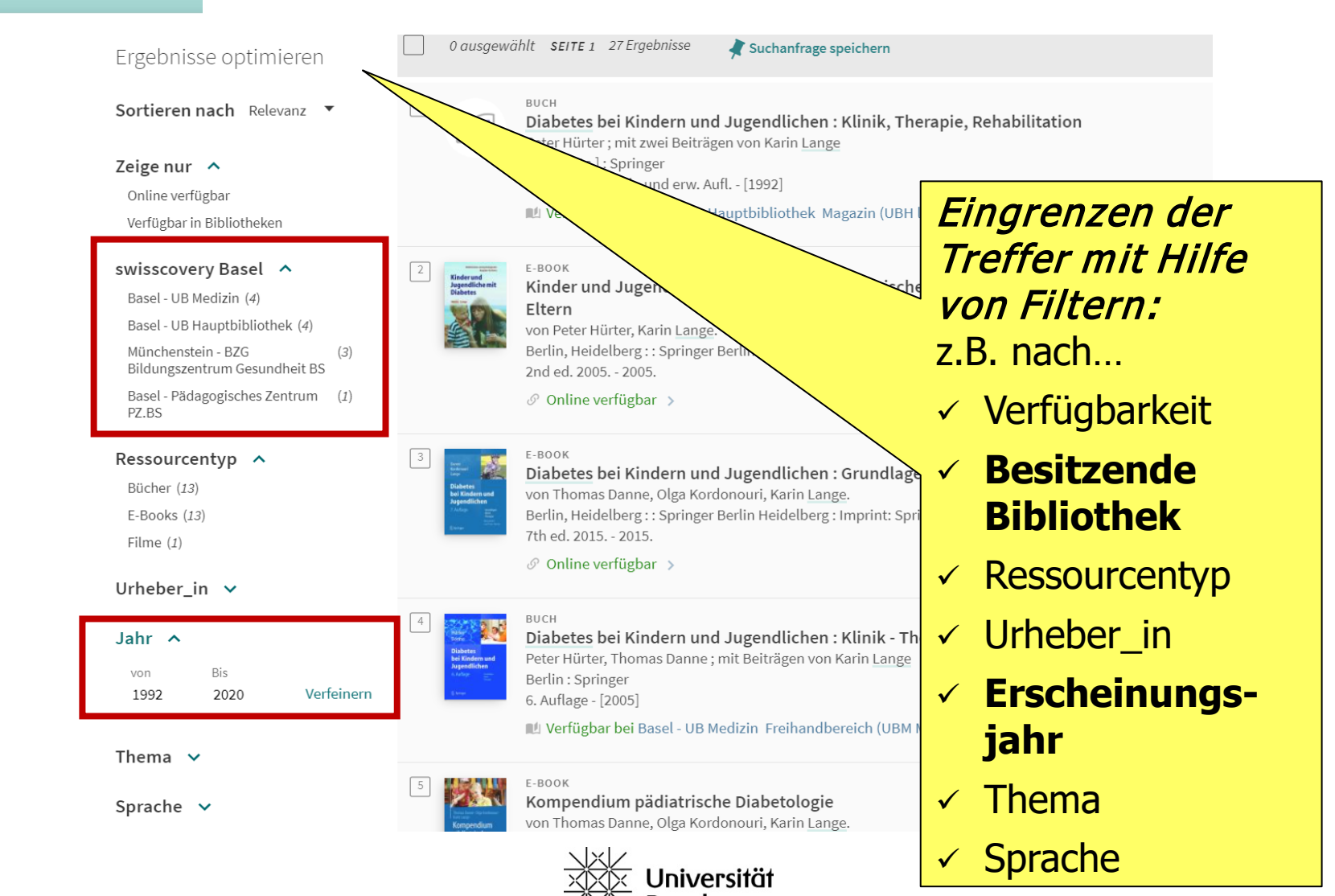

swisscovery

Basel

## Ausleih- und Bestelloptionen

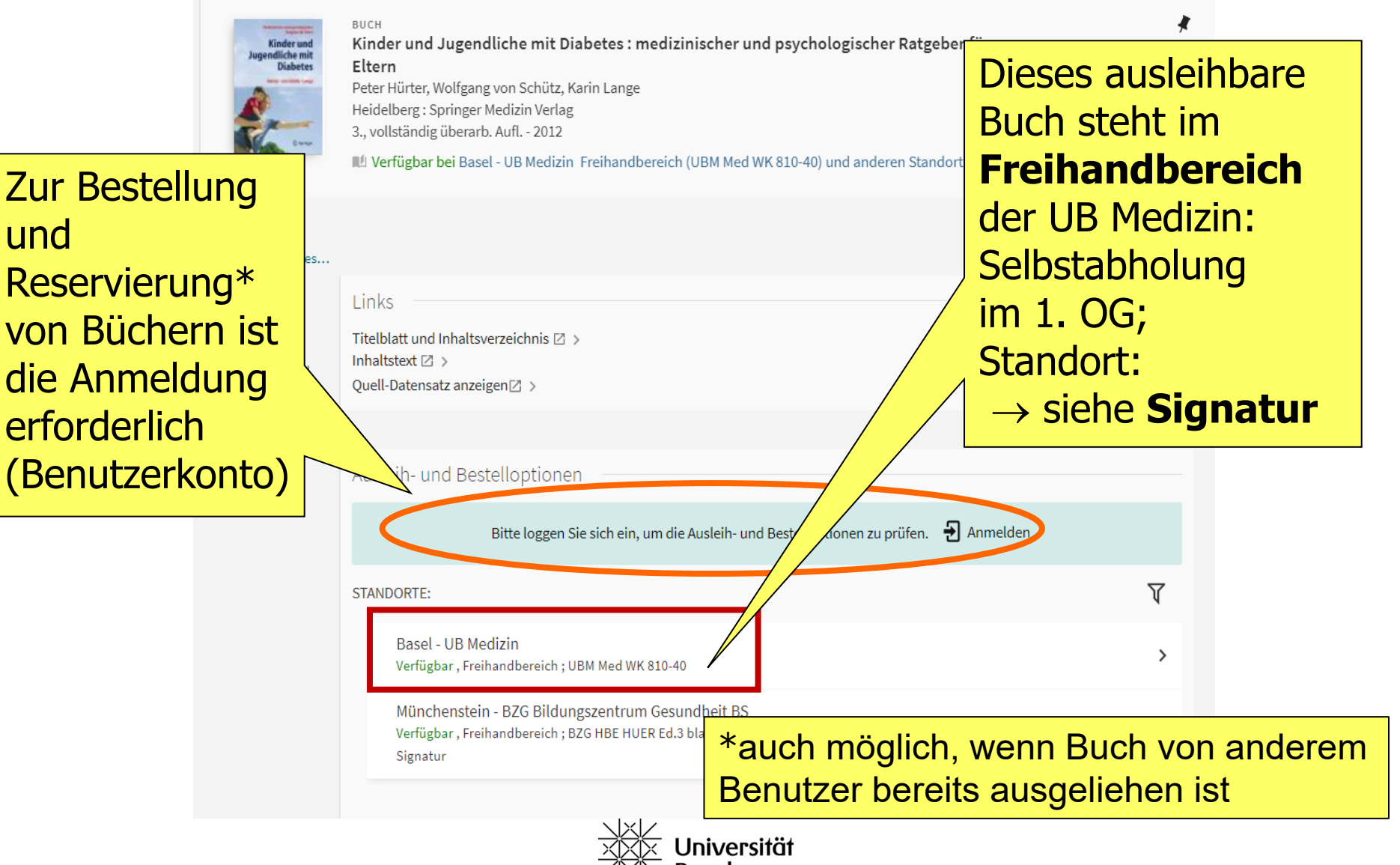

## Ausleih- und Bestelloptionen

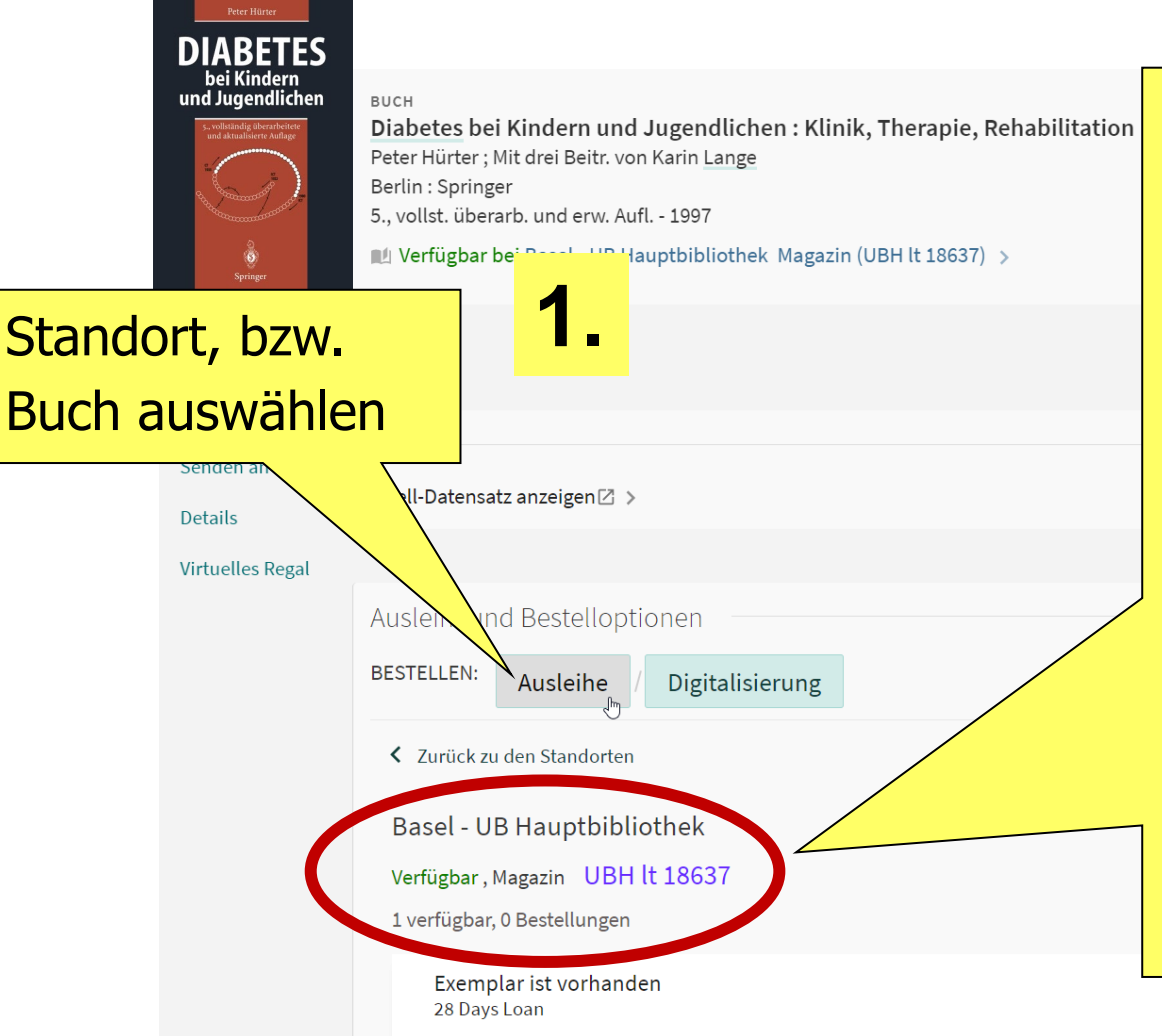

Bestellungen: Bücher von Basler Bibliotheken, die an den **Basler Kurier** angeschlossen sind, können **kostenlos** auch an andere Standorte der **IZ Basel** (z.B. an die UB Medizin) bestellt und dort abgeholt (oder zurückgegeben) werden.

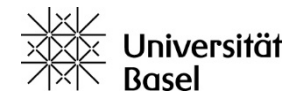

## Ausleih- und Bestelloptionen

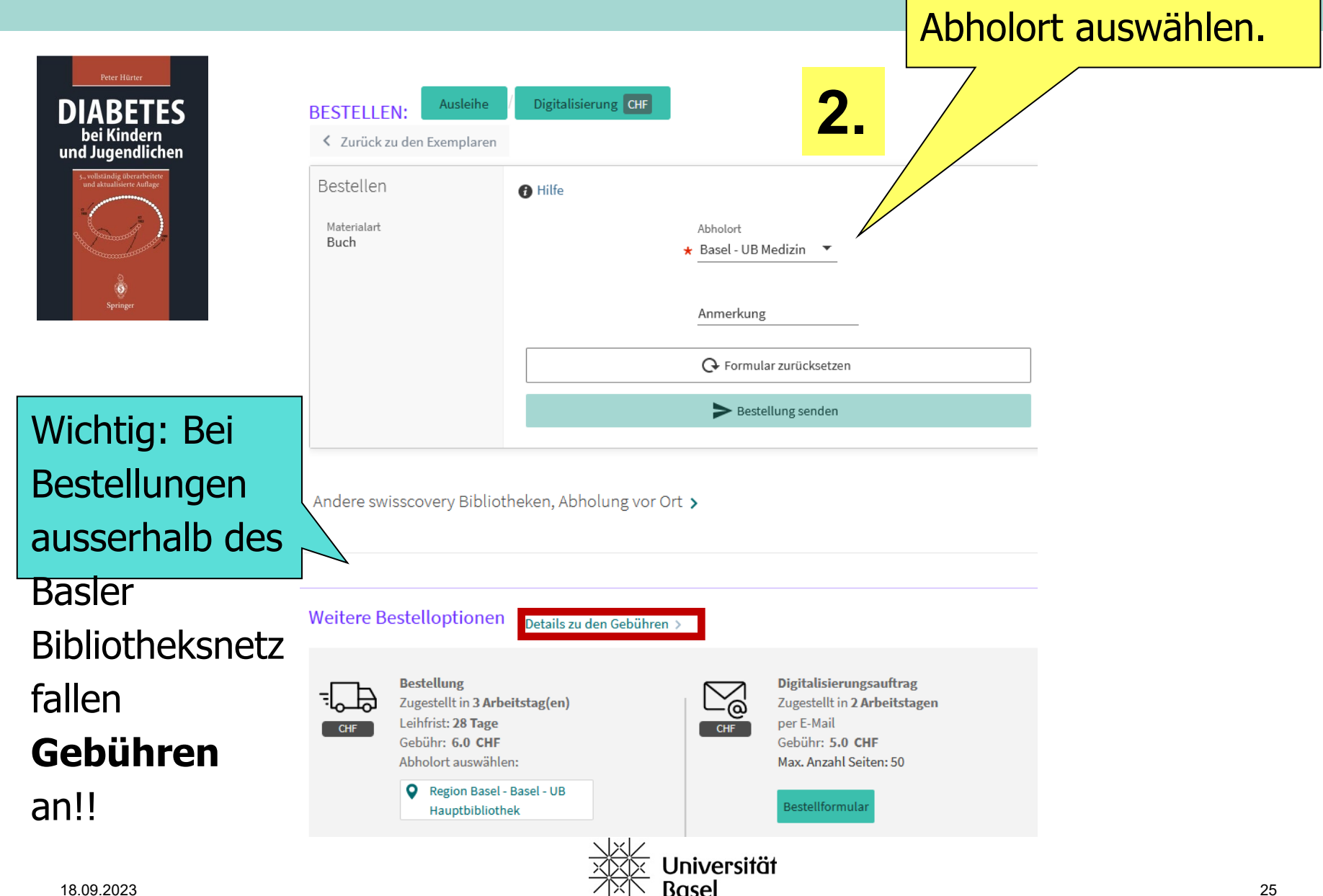

#### Zugang zu swisscovery Basel

- 1. Erstelle eine SWITCH edu-ID unter <a href="https://eduid.ch/">https://eduid.ch/</a>
- Verknüpfe diese mit swisscovery unter <u>https://registration.slsp.ch/</u> (oder 1+2 in einem Schritt direkt unter <u>https://registration.slsp.ch</u> möglich)

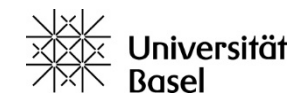

# Zugang zu https://registration.slsp.ch

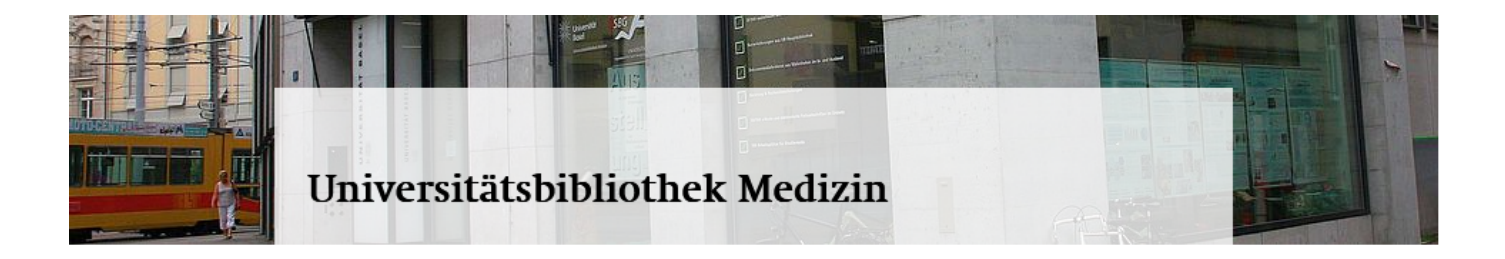

| Highlights                                                                          |        |  |
|-------------------------------------------------------------------------------------|--------|--|
| PubMed                                                                              | 7      |  |
| Suchportal swisscovery Basel                                                        | 7      |  |
| Registrierung swisscovery                                                           | Л      |  |
|                                                                                     |        |  |
| VISE Virtueller Semesterapparat<br>Empfehlungen der Dozierenden                     | Л      |  |
| VISE Virtueller Semesterapparat<br>Empfehlungen der Dozierenden<br>Kopienbestellung | ⊼<br>> |  |

#### News

| Roman-Empfehlungen<br>der UB-Mitarbeitenden |  |
|---------------------------------------------|--|
| 05. JUL 2022                                |  |
| «Worte und Taten».                          |  |
| Jahresbericht 2021 der                      |  |
| Universitätsbibliothek Basel                |  |
| 04. MAI 2022                                |  |
| LIGHTS, Library of Guidance                 |  |
| for Health Scientists                       |  |
|                                             |  |

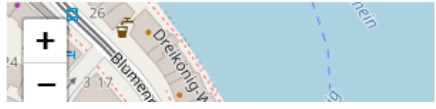

#### Veranstaltungen

| 15. SEP 2022 12:15 - 13:45 / ONLINE                                                  | 9 | 苗 |
|--------------------------------------------------------------------------------------|---|---|
| Literaturverwaltung:<br>Übersicht und Vergleich                                      |   |   |
| der Programme EndNote,<br>Zotero, Mendeley und<br>Citavi                             |   |   |
| In diesem Kurs werden die<br>Grundfunktionalitäten der<br>genannten Programme        |   |   |
| vorgestellt und in Bezug auf<br>die Stärken und Schwächen<br>miteinander verglichen. |   |   |

#### 15. SEP 2022 12:30 - 14:00 / ONLINE, MEDIZIN

EndNote: Einführung für Medizinstudierende

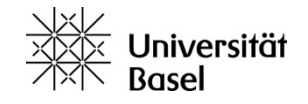

#### Zugang zu swisscovery Basel

#### 1. Bibliothekskonto eröffnen:

Erstelle eine SWITCH edu-ID unter <u>https://eduid.ch/</u> Verknüpfe diese darauf mit swisscovery unter <u>https://registration.slsp.ch/</u>

#### 2. Bücher und Kopien bestellen:

Anmelden in https://basel.swisscovery.org mit

SWITCH edu-ID Login

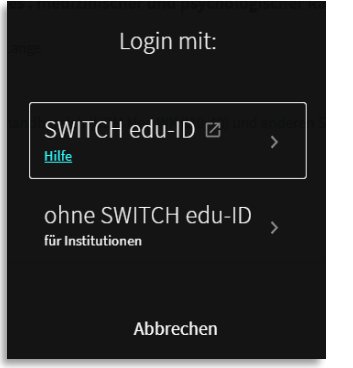

3. Bücher vor Ort ausleihen und abholen:

Verbuchung mit der UniCard

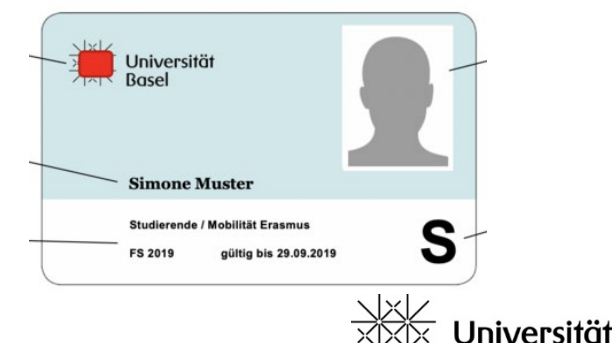

Für die Arbeit von zu Hause aus ist es zusätzlich wichtig, den **VPN-Client** der Uni Basel zu verwenden. Über den aktiven VPN hat man Zugriff auf die (lizenzierten) E-Ressourcen des Basler Bibliotheksnetz. Anleitungen und Download: https://its.unibas.ch/de/anleitu ngen/netzwerkzugang/anleitun g-vpn/

- Telefonisch oder per E-Mail: +41 61 207 32 00, info-medb@unbas.ch
- Live-Chat über die Webseite von swisscovery Basel, Montag bis Freitag von 09.00 bis 17.00 Uhr: <u>https://basel.swisscovery.org</u>
- Auskunfts- und Beratungsseite der UB Basel: <u>https://ub.unibas.ch/de/auskunft-beratung/</u>
- Vor Ort: an der Informationstheke der UB Medizin, UB Hauptbibliothek

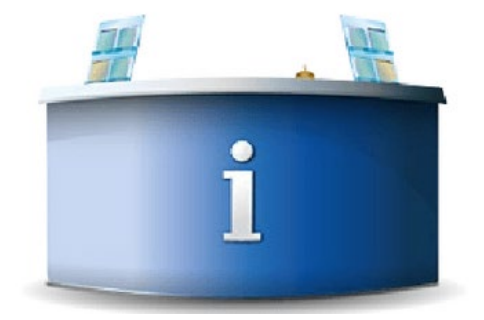

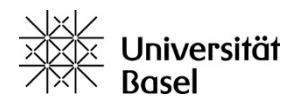

#### Benutzungskonto / «Mein Konto» swisscovery Basel Zeitschriften 1 Neue Suche Appenzeller-Herzog, nach Indexsuche Fernleihe Hilfe Kategorie Mein Konto ÜBERSIC... AUSLEIHEN Ō BESTELLUNGEN GEBÜHREN PERSÖNLICHE DET... SPERREN + MELDUNGEN swisscovery Network Ausleihei Bestellungen Sperren + Meldungen nilepsien Di Übersicht über verschiedene ETH Zürich ermai Bibliotheken vom Netzwerk SLSP, **Region Zentralschweiz** Handb Greenberg zum Beispiel auch zu ldungen 🛈 Fällig am: Region Universität und PH Bern Kompendiun Bestellungen, Gebühren aus Beubler, Eckh 🔿 Fällig am:2 Ŵ **Bibliotheksnetz Region Basel** Bibliotheken der Region Bern, Sie Ihre UZH und ZB Zürich Zürich ehen: u.a. Ausleihen, Reservationen, anfallende Gebühren etc. sowie Ihre Ausleihen verlängern Universität

Basel

#### Persönlicher Account «Mein Konto» swisscovery Basel Zeitschriften joloj Hilfe äggi, Nora Birgitta 👻 Neue Suche nach Indexsuche Fernleihe Kategorie ANGEMELDET ALS: Abmelden Jäggi, Nora Birgitta J Q diabetes lange X swisscoverv Basel Mein Konto 0 ausgewählt SEITE 1 27 Ergebniss Suchanfrage speichern Ergebnisse optimieren Meine Ausleihen S Meine Bestellungen BUCH Sortieren nach Relevanz -Diabetes bei Kindern und Jugendlichen : Klinik, Therapie, Rehabilitation 🖌 Meine Favoriten Zeige nur 🔺 Peter Hürter ; mit zwei Beiträgen von Karin Lange Berlin [etc.] : Springer Online verfügbar 4., vollst. überarb. und erw. Aufl. - [1992] 😯 Verlauf durchsuchen Verfügbar in Bibliotheken 🔟 Verfügbar bei Basel - UB Hauptbibliothek Magazin (UBH lt 14291) > swisscovery Basel 🔺 Anzeige-Sprache: Deutsch ${\mathscr O}$ und Wenn Sie sich vor dem Suchen in Ihren Account einloggen, haben Sie viele Vorteile: er, => Suchgeschichte speichern Seite 1 => Merklisten erstellen Klinik -V => Favoritenbibliotheken ernennen

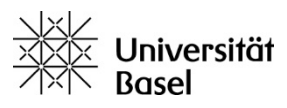

# Erweiterte Suche in swisscovery Basel

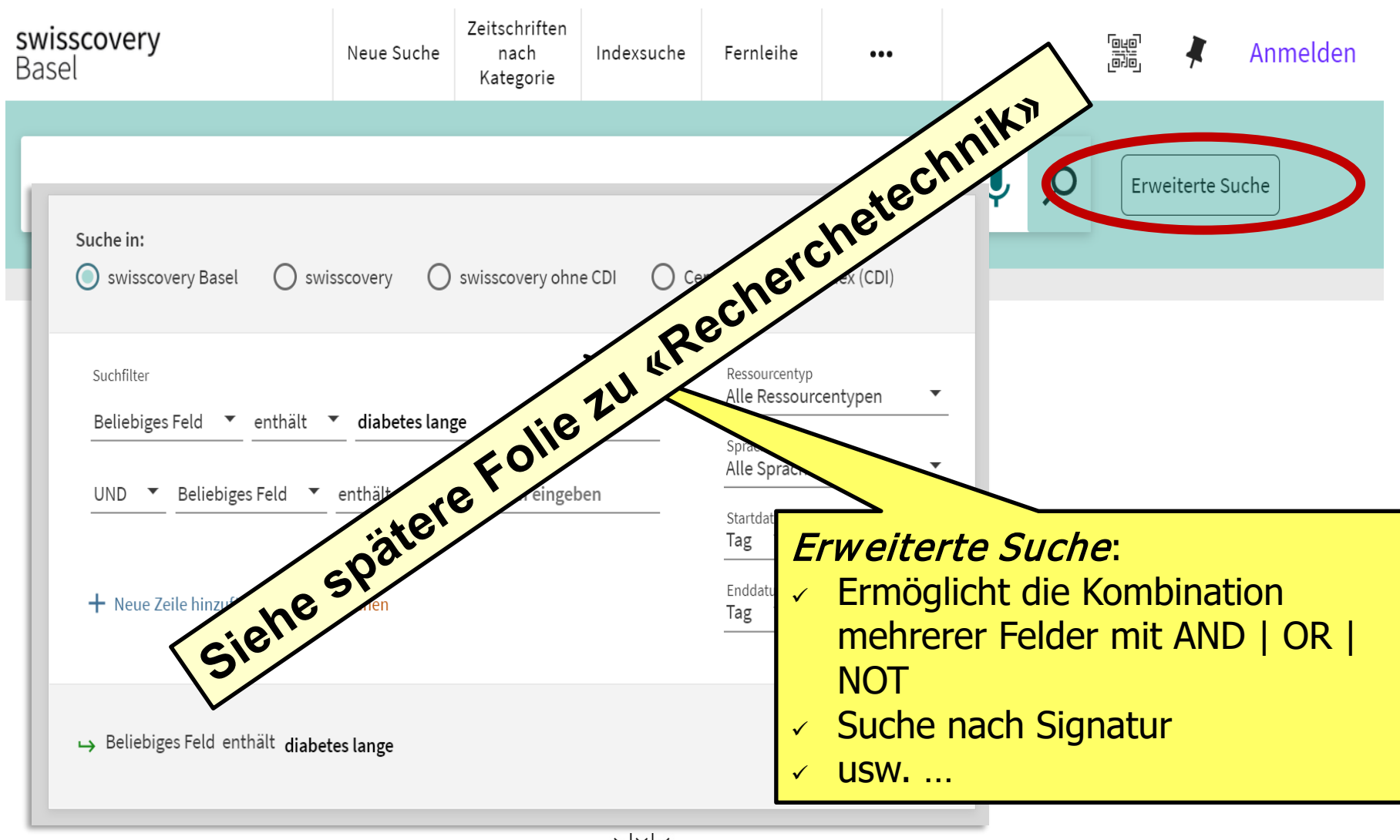

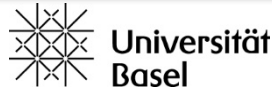

#### Zugang zu elektronischen Medien

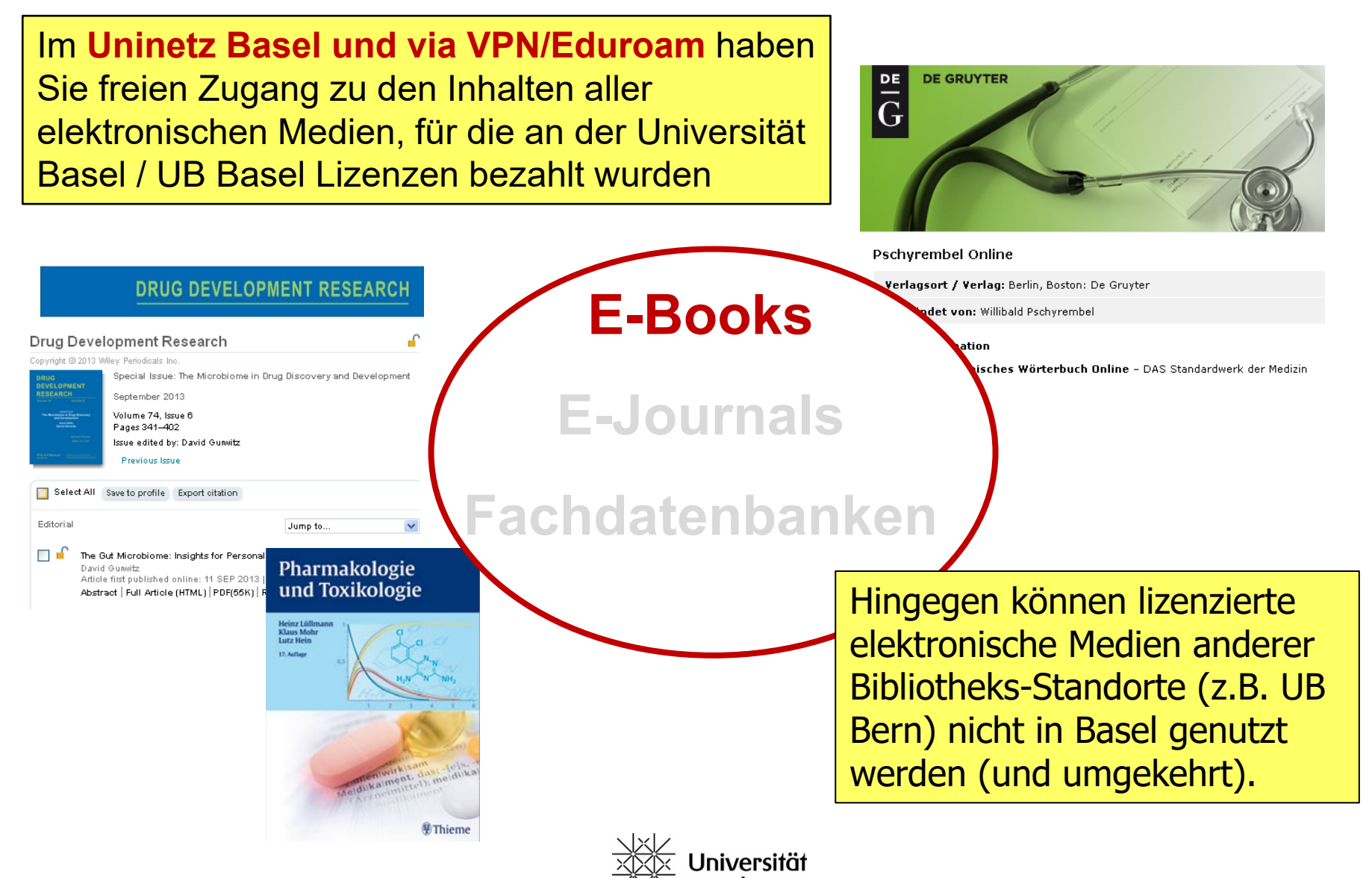

## Zugang zu elektronischen Medien : E-Books

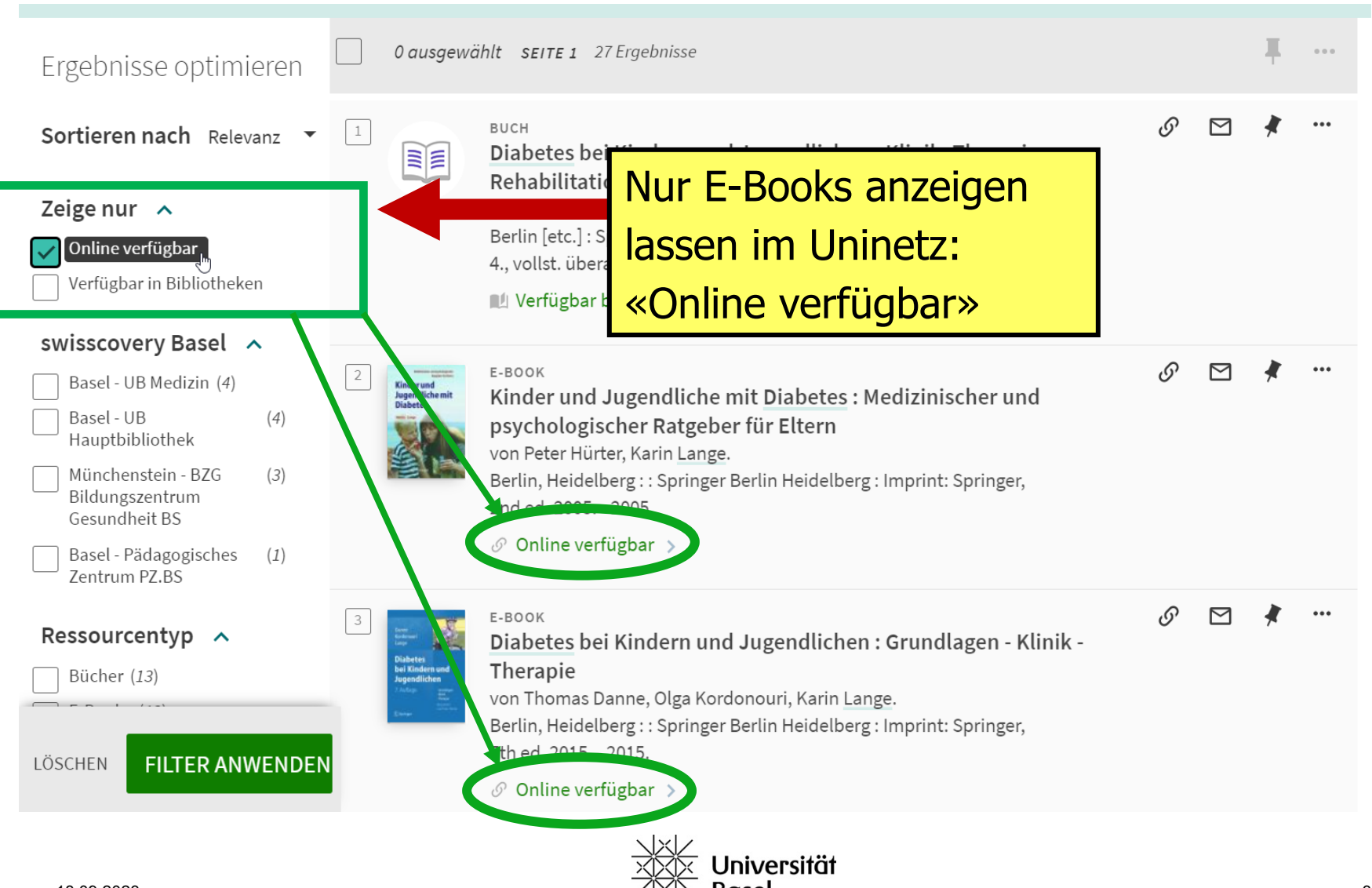

## Zugang zu elektronischen Medien : E-Books

| Danne<br>Kordonouri<br>Lange<br>Diabetes<br>bei Kindern und<br>Jugendlichen<br>1. Auflage<br>7. Auflage<br>1. Buster<br>1. Buster<br>1. | E-BOOK<br>Diabetes bei Kindern und Jugendlichen : Grundlagen - Klinik - Therapie<br>von Thomas Danne, Olga Kordonouri, Karin Lange.<br>Berlin, Heidelberg : : Springer Berlin Heidelberg : Imprint: Springer,<br>7th ed. 2015 2015.<br>O Online verfügbar > |
|----------------------------------------------------------------------------------------------------|----------------------------------------------------------------------------------------------------|
| Тор                                                                                                    |                                                                                                    |
| Links                                                                                                    |                                                                                                    |
| Online ansehen                                                                                                    |                                                                                                    |
| Senden an                                                                                                    | Links                                                                                                    |
| Details                                                                                                    | Quell-Datensatz anzeigen ☑ >                                                                                                    |
| Virtuelles Regal                                                                                                    |                                                                                                    |
|                                                                                                    | Online ansehen                                                                                                    |
|                                                                                                    | Volltext-Verfügbarkeit Click!                                                                                                    |
|                                                                                                    | Springer Medizin eBooks 2015 - German Language                                                                                                    |

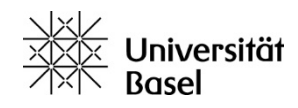

# Zugang zu elektronischen Medien : E-Books

Der Springer Link

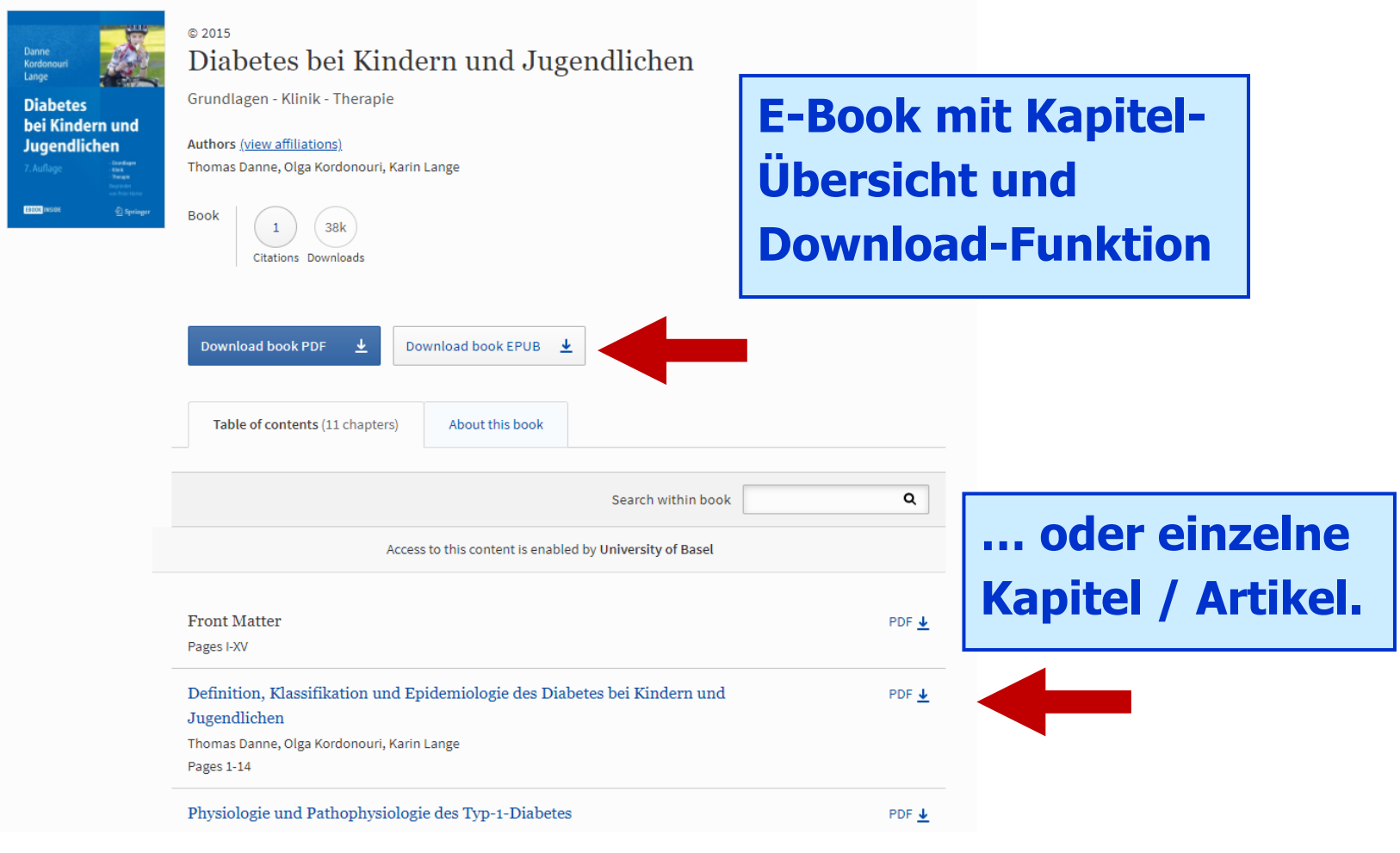

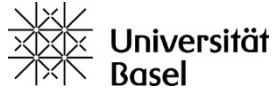

# Vorlesung

1. Universitätsbibliothek Medizin: Bestände & Dienstleistungen

 2. Literaturrecherche im Bibliothekskatalog / Medienbestellung & Ausleihe / E-Books
 > swisscovery Basel

3. Literaturrecherche in Fachdatenbanken
> PubMed

4. Was ist Ihnen geblieben???

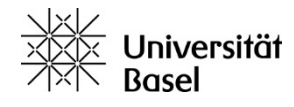

# PubMed: **DIE** Datenbank für medizinische Forschungsliteratur

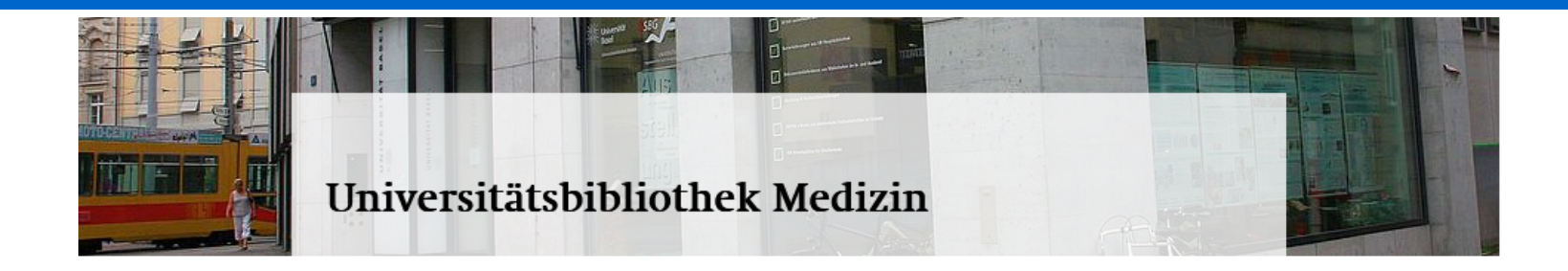

| Highlights                                                      |   |  |  |
|-----------------------------------------------------------------|---|--|--|
| PubMed                                                          |   |  |  |
| Suchportal swisscovery Basel                                    | 7 |  |  |
| Registrierung swisscovery                                       | 7 |  |  |
| VISE Virtueller Semesterapparat<br>Empfehlungen der Dozierenden | 7 |  |  |
| Kopienbestellung                                                | > |  |  |
| Systematic Reviews und<br>Auftragsrecherchen                    | > |  |  |

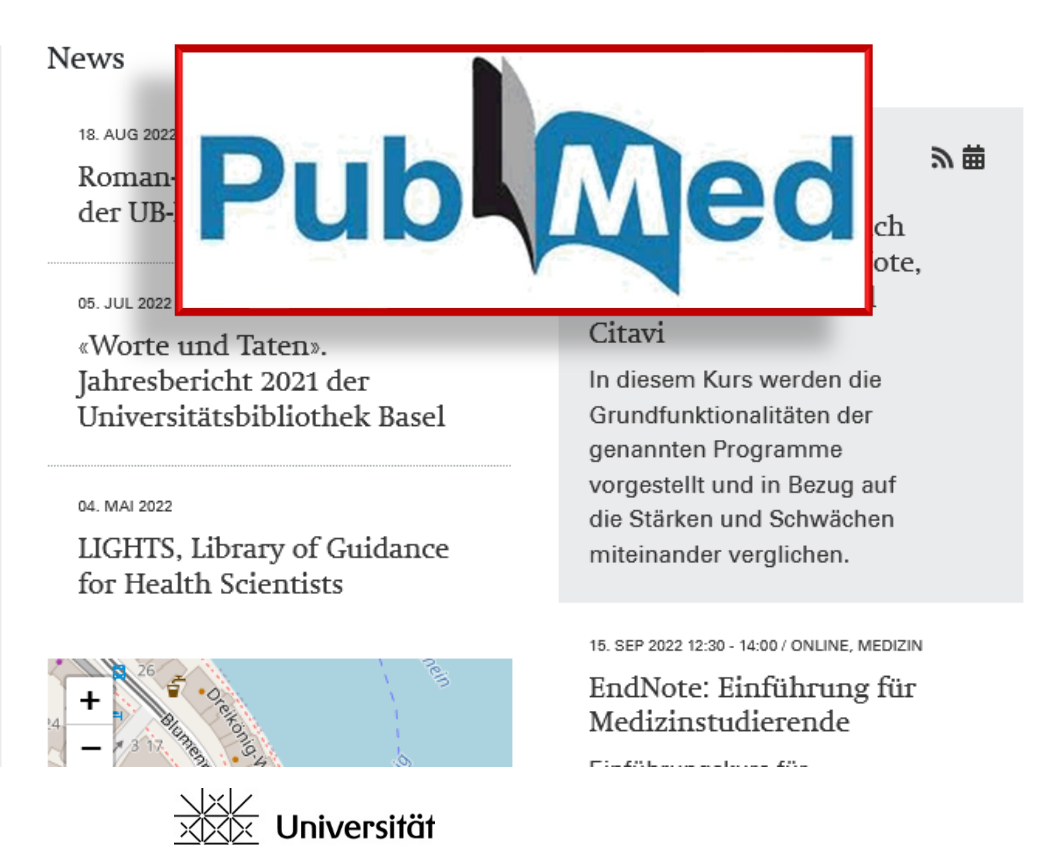

## PubMed: **DIE** Datenbank für medizinische Forschungsliteratur

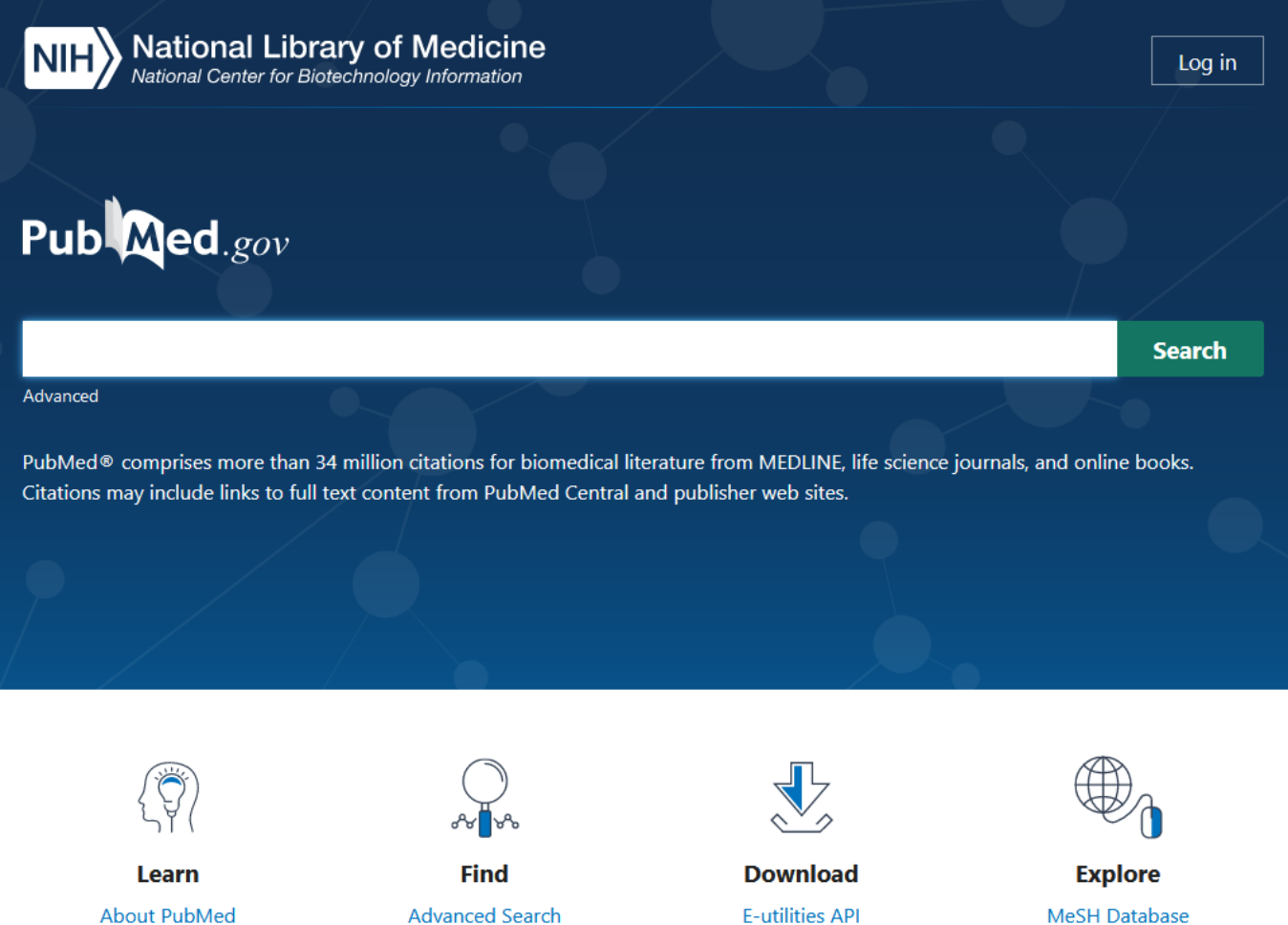

Journals

About PubMed FAQs & User Guide Finding Full Text Find Advanced Search Clinical Queries Single Citation Matcher Download E-utilities API FTP Batch Citation Matcher

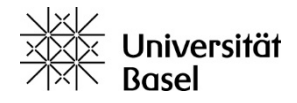

# PubMed im Überblick

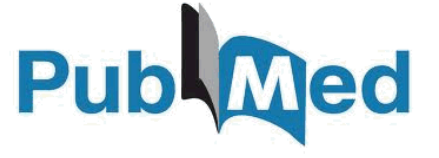

- **Pub**lic access to **Med**line database (überall frei zugänglich)
- Grundlegende Neugestaltung im 2020 (New PubMed)
- Umfangreichste medizinische Suchoberfläche
- Herausgeber: US National Library of Medicine (NLM)
- Tägliche Updates
- Jährlich ~1 Mio neue Nachweise

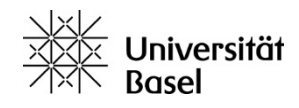

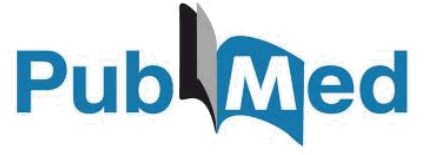

#### **Einige Tipps zur Vorgehensweise bei der Textwortsuche:**

• Suchen Sie ausschliesslich auf **Englisch**!

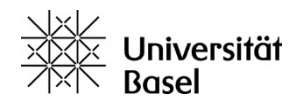

## Nicht-Englische PubMed Nachweise

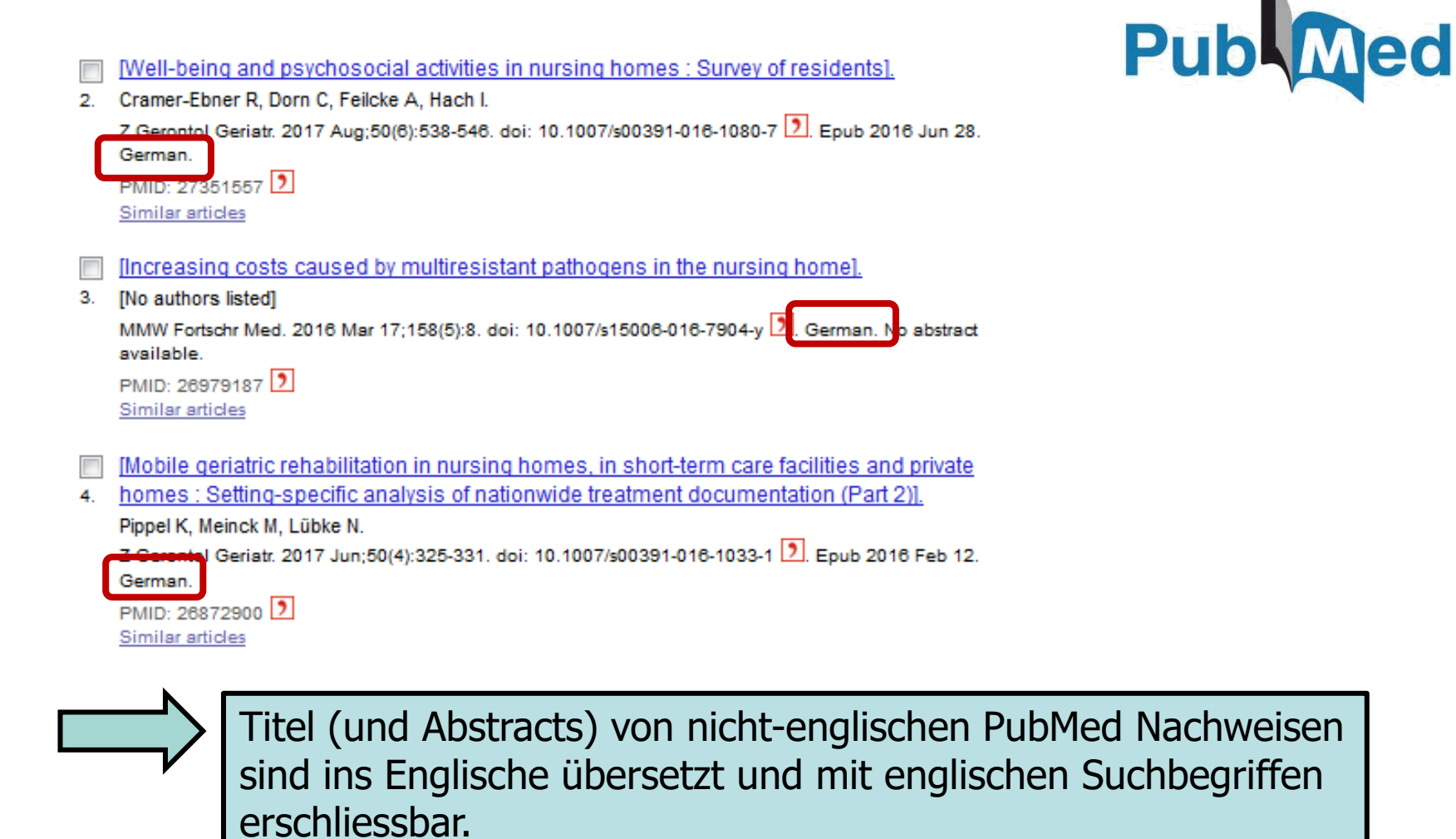

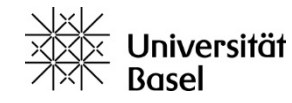

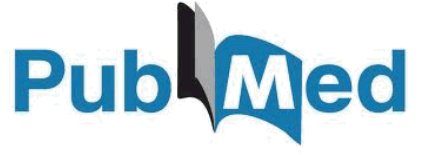

- Suchen Sie ausschliesslich auf **Englisch**!
- Verwenden Sie **Boolesche Operatoren**

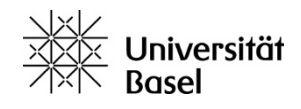

#### **Boolesche Operatoren**

**Boolesche Operatoren** ermöglichen mehr Präzision bei der Suche in Datenbanken und Bibliothekskatalogen

- "A" AND "B" = beide Begriffe kommen vor
- "A" **OR** "B" = *mindestens* einer der beiden Begriffe kommt vor
- "A" NOT "B" = ohne diesen Begriff

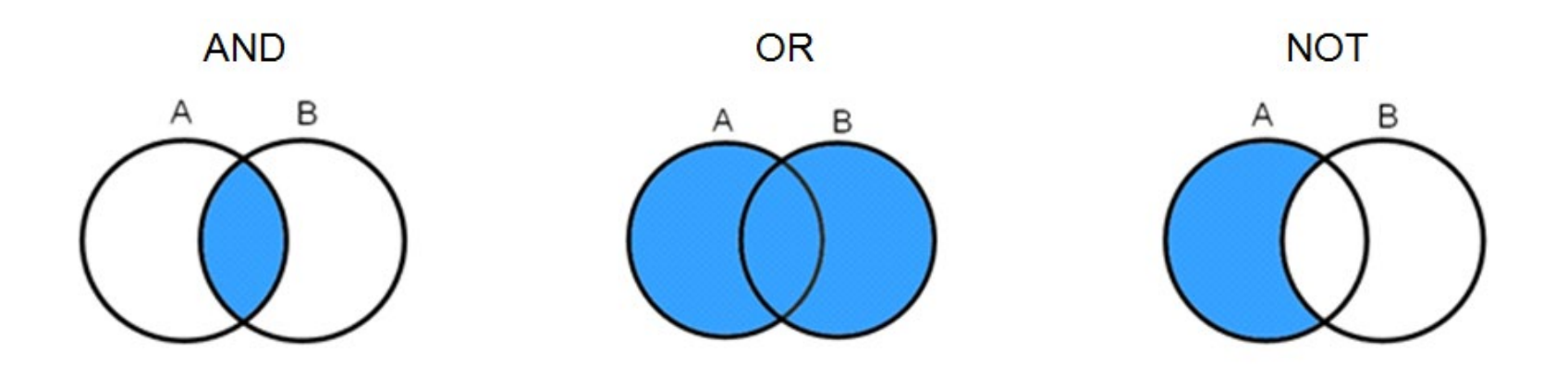

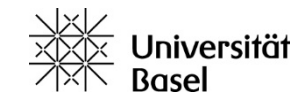

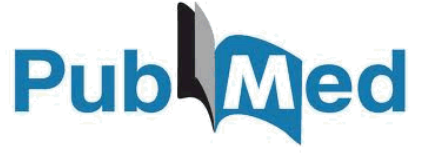

- Suchen Sie ausschliesslich auf **Englisch**!
- Verwenden Sie Boolesche Operatoren
- Trunkieren Sie Begriffe, um z.B. Singular- und Pluralformen zu berücksichtigen,
   *neoplas\** steht für *neoplasia, neoplastic, neoplasie, neoplasm, neoplasms*

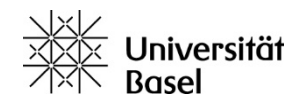

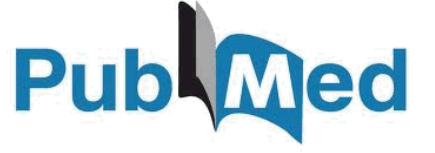

- Suchen Sie ausschliesslich auf **Englisch**!
- Verwenden Sie Boolesche Operatoren
- Trunkieren Sie Begriffe, um z.B. Singular- und Pluralformen zu berücksichtigen,
   *neoplas\** steht für *neoplasia, neoplastic, neoplasie, neoplasm, neoplasms*
- Setzen Sie Klammern ein, wenn einzelne Suchgruppen mit verschiedenen Operatoren verknüpft werden:
   z.B. Krankheit AND (Medikament A OR Medikament B)

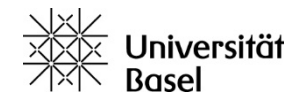

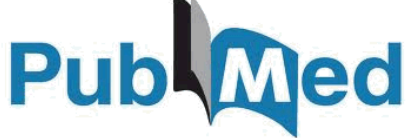

- Suchen Sie ausschliesslich auf **Englisch**!
- Verwenden Sie Boolesche Operatoren
- Trunkieren Sie Begriffe, um z.B. Singular- und Pluralformen zu berücksichtigen,
   *neoplas\** steht für *neoplasia, neoplastic, neoplasie, neoplasm, neoplasms*
- Setzen Sie Klammern ein, wenn einzelne Suchgruppen mit verschiedenen Operatoren verknüpft werden:
   z.B. Krankheit AND (Medikament A OR Medikament B)
- Setzen Sie Anführungszeichen zur Phrasensuche/Phrasierung bei zusammenhängenden Begriffen, z.B. "growth hormone" – auf diese Weise wird die Reihenfolge der Wörter bei der Suche berücksichtigt

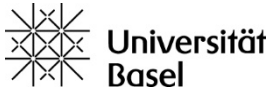

# Stichwortartig suchen in PubMed : Freie Textwortsuche

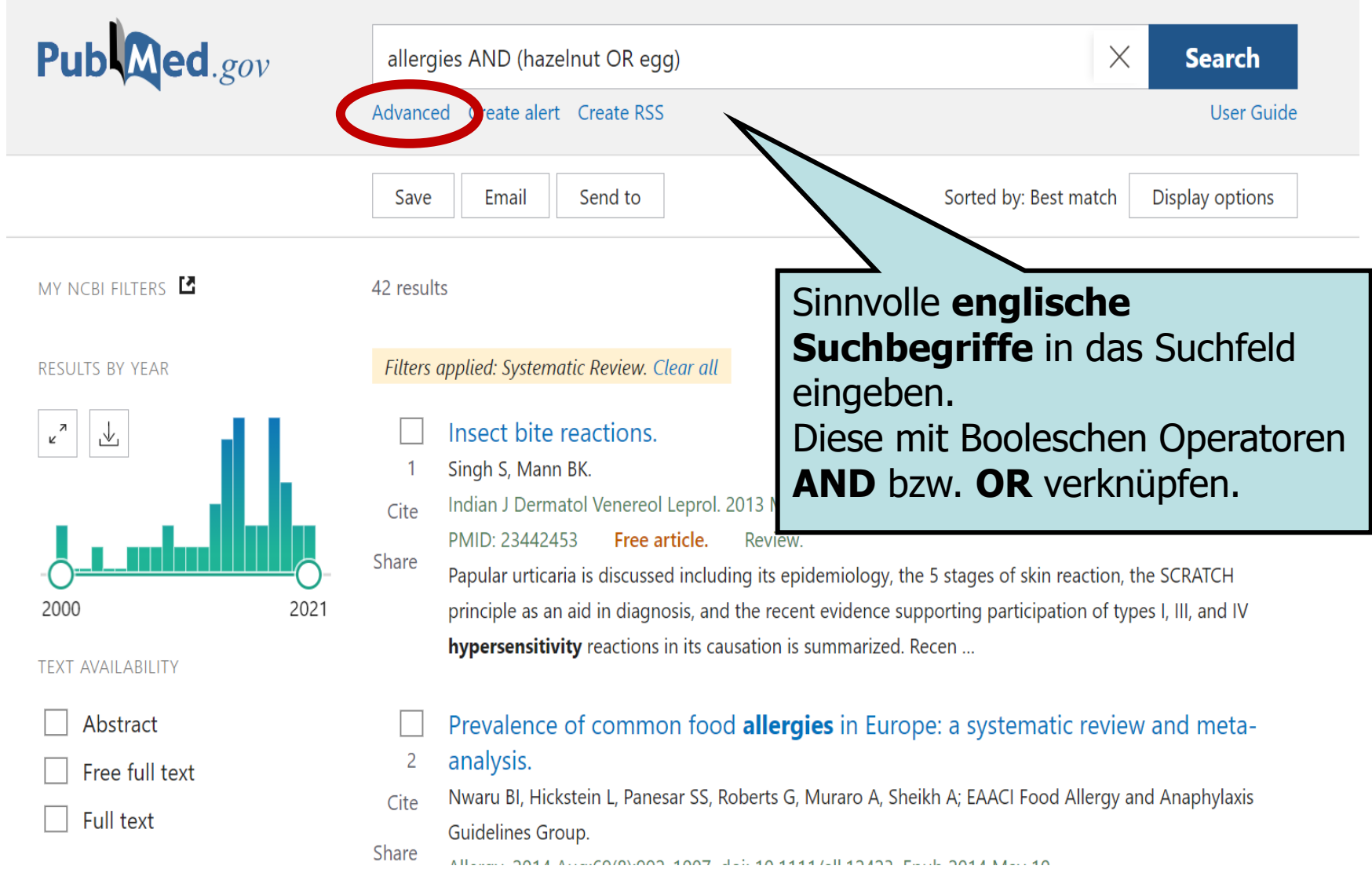

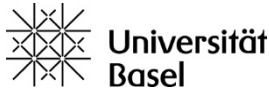

## Mit Suchfeldern suchen in «Advanced»

#### PubMed Advanced Search Builder

Add terms to the query box

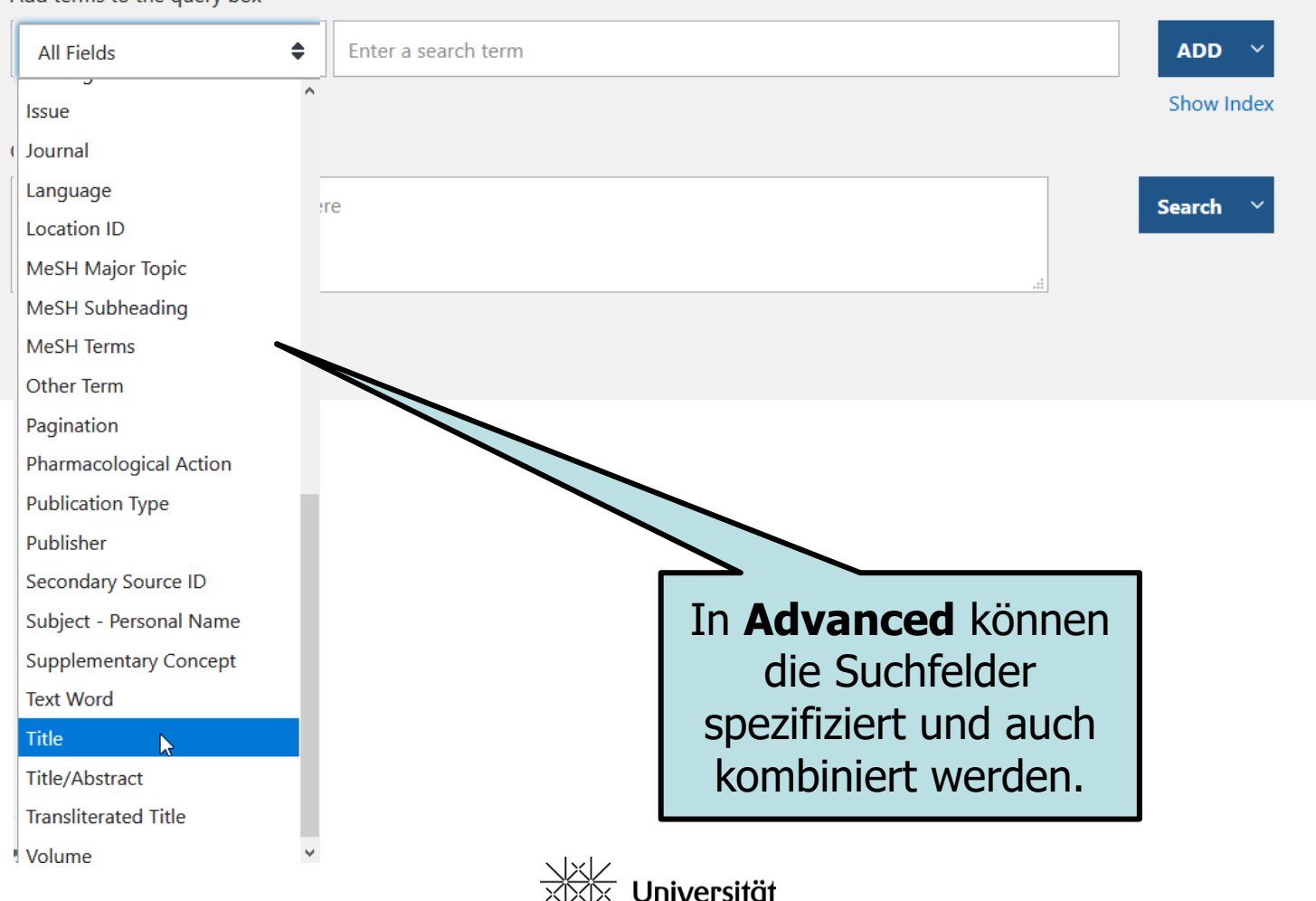

Pub Med.gov

User Guide

#### History und Search Details in «Advanced»

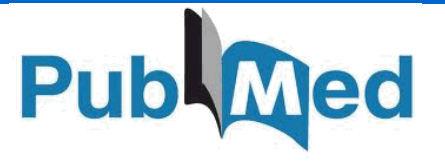

| History   | and Sear    | ch Detai  | ls                                                                                                    | ↓ Download | <u> </u> Delete         |
|-----------|-------------|-----------|----------------------------------------------------------------------------------------------------|------------|-------------------------|
| Search    | Actions     | Details   | Query                                                                                                    | Results    | Time                    |
| #13       |             | ><br>[hn] | Search: allergies AND (hazelnut OR egg) Sort by: Most Recent                                                                                                    | 4,586      | 04:40:31                |
| #7        |             | > Shov    | v search details for this query naracterization of Acute Cellular Rejection<br>Occurring During Intentional Immunosuppression Withdrawal in<br>Liver Transplantation Sott by: Most Recent | 1          | 02:55:07                |
| #12       | •••         | >         | Search: "Am j transplant"[Journ ND systematic[sb] Sort by: Most<br>Recent                                                                                                    | 47         | 02: <mark>4</mark> 5:08 |
| Showing 1 | to 3 of 3 e | entries   |                                                                                                    |            |                         |
|           |             |           | Bisherige Suchanfra<br>(wieder abrufbar od<br>verknüpfbar)                                                                                                    | gen<br>er  |                         |

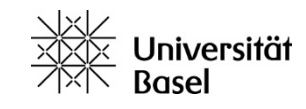

#### History und Search Details in «Advanced»

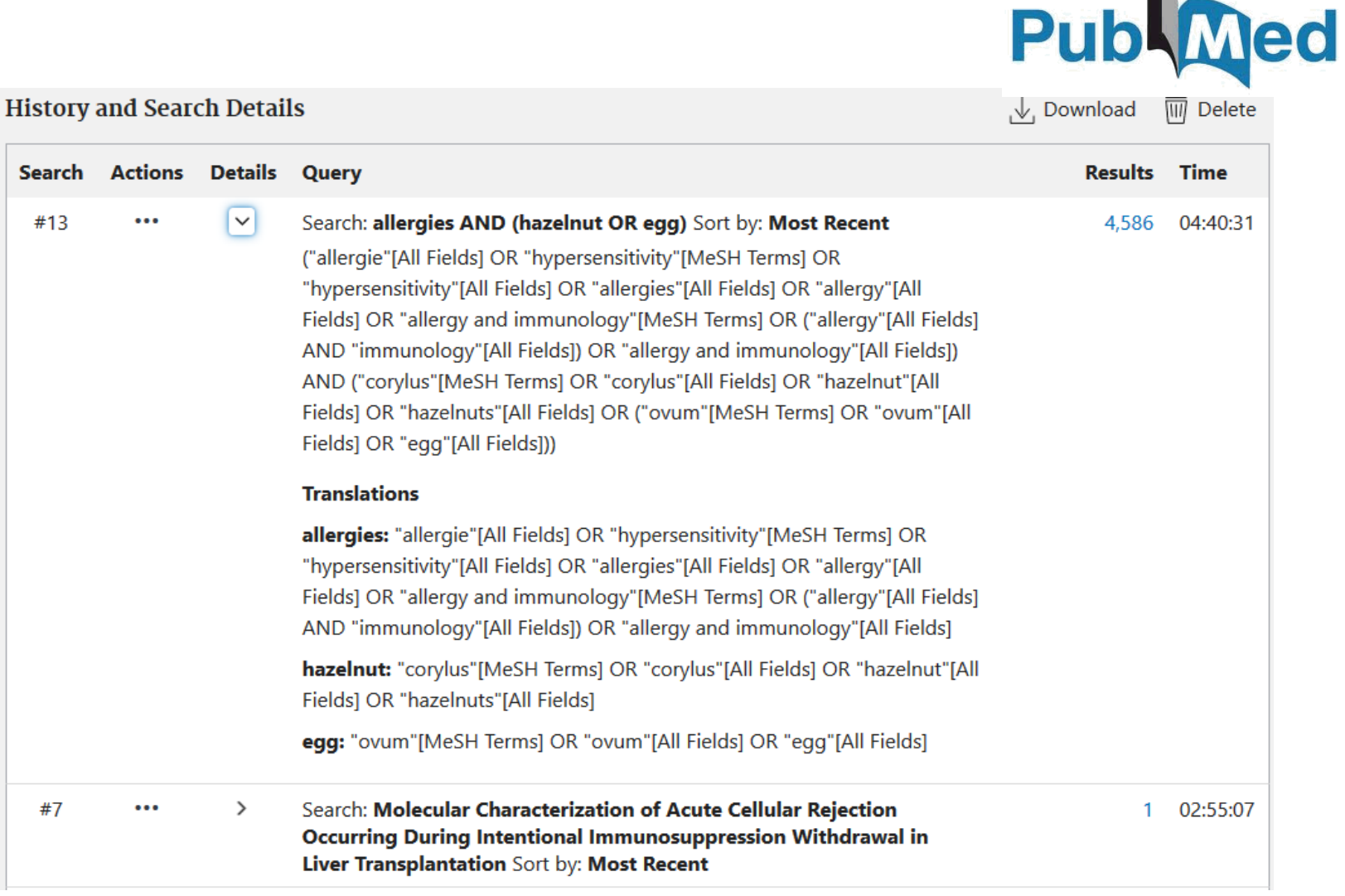

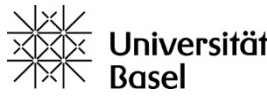

# Treffereingrenzung mit den PubMed-Filtern

| RESULTS BY YEAR                | Safe egg yolk consumpt<br>1 challenge.<br>Cite Yanagida N, Sato S, Takahashi K<br>Pediatr Allergy Immunol. 2020<br>Share PMID: 32929775<br>BACKGROUND: Hen's egg is on | ion after a negative result for low-dose and a saumi T, Nagakura KI, Ogura K, Takamatsu N, Ebis Sep 15. doi: 10.1111/pai.13372. Online ahead of prime of the most common allergens causing infantile for | awa M.<br>nt.<br>ood <mark>allergy</mark> . | -  |
|--------------------------------|----------------------------------------------------------------------------------------------------|----------------------------------------------------------------------------------------------------|---------------------------------------------|----|
| TEXT AVAILABILITY              |                                                                                                    |                                                                                                    |                                             |    |
| Abstract                       | ARTICLE TYPE                                                                                                    | Address                                                                                                    | Introductory Journal Article                |    |
| Free full text                 | L '                                                                                                    | Autobiography                                                                                                    | Journal Article                             |    |
| Full text                      | SPECIES                                                                                                    | Bibliography                                                                                                    | Lecture                                     |    |
| ARTICLE ATTRIBUTE              |                                                                                                    |                                                                                                    |                                             |    |
| Associated data                | LANGUAGE                                                                                                    |                                                                                                    |                                             |    |
| ARTICLE TYPE                   | I                                                                                                    | Case Reports                                                                                                    | Legislation                                 |    |
| Books and Documents            | SEX                                                                                                    | Classical Article                                                                                                    | Letter                                      |    |
| Clinical Trial                 | I                                                                                                    | Clinical Conference                                                                                                    | Multicenter Study                           |    |
| Meta-Analysis                  | SUBJECT                                                                                                    | Clinical Study                                                                                                    | News                                        |    |
| Randomized Controlled<br>Trial |                                                                                                    | Clinical Trial Drata cal                                                                                                    |                                             |    |
| Review                         | JOURNAL                                                                                                    |                                                                                                    |                                             |    |
| Systematic Review              | I                                                                                                    | Clinical Trial, Phase I                                                                                                    | Observational Study                         |    |
| PUBLICATION DATE               | AGE                                                                                                    | Clinical Trial, Phase II                                                                                                    | Observational Study, Veterinary             |    |
| 🔘 1 year                       | I                                                                                                    | Clinical Trial Dhace III                                                                                                    | Overall                                     |    |
| 5 years                        |                                                                                                    |                                                                                                    | Cancel Show                                 |    |
| 10 years                       |                                                                                                    |                                                                                                    |                                             |    |
| Custom Range                   | ositive (allergic symptoms), ind                                                                                                    | conclusive, or negative (no symptoms)                                                                                                    | E1 doi:10.2300/ari10002731                  |    |
| Additional filters             | <ul> <li>Virus-like Particle (VLP)</li> <li>Experimental Allerov M</li> </ul>                                                                                          | Mediated Antigen Delivery as a Sensitiza<br>ouse Models<br>XXXX Universität<br>Basel                                                                                                    | tion Tool of                                | 53 |

#### «Summary» Ansicht von Suchresultaten

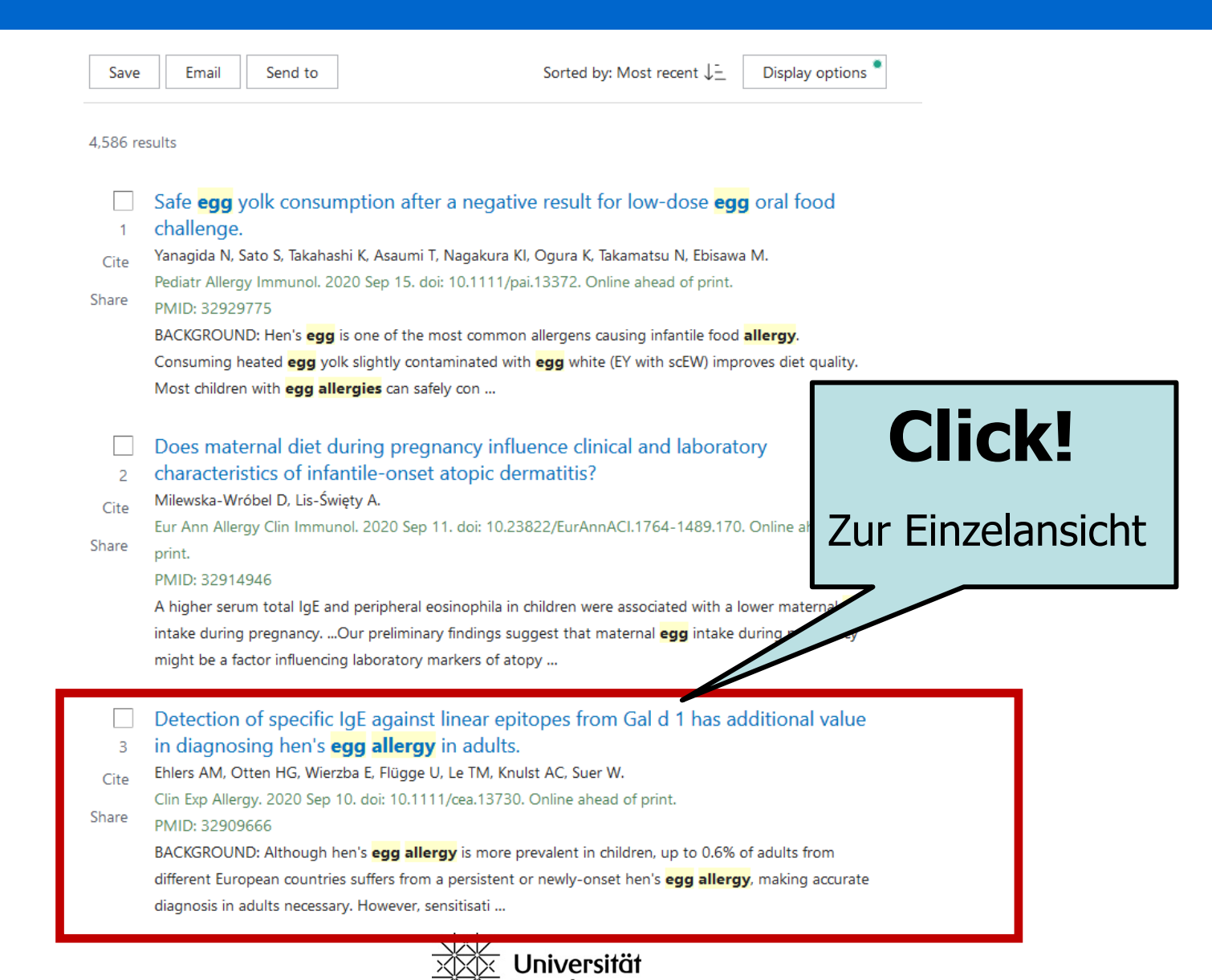

## Einzelansicht eines Artikels (mit Abstract)

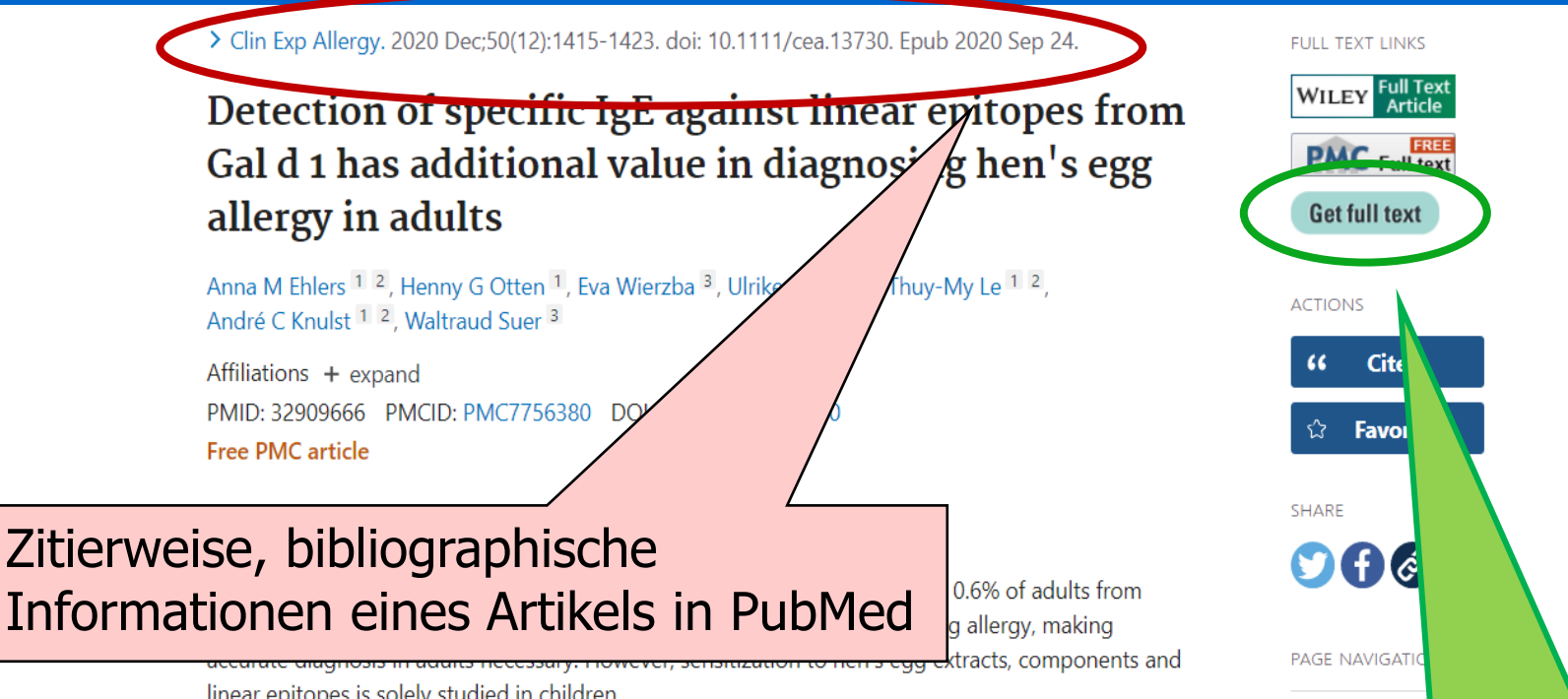

linear epitopes is solely studied in children.

18.09.2023

Methods: Hen's egg allergic (n = 16) and tolerant (n = 19) adults were selected by sens towards recombinant components rGal d 1 and/or 3. Sensitization profiles towards egg yolk extract and the native components Gal d 1, 2, 3 and 4 were respectively evaluated v ImmunoCAP or the EUROLINE system. Characterization of linear epitopes was performe peptide microarray containing 15mer peptides representing the entire sequence of mat and 3.

Results: Overall, slgE titres against hen's egg extracts and single components overlappe between allergic and tolerant adults. Although the median slgE/slgG4 ratio to Gal d 1 w

allergic adults, the range was comparable between both groups. Clinically relevant sensitization to Gal d 1 was confirmed by sIgE-binding to the linear epitopes aa30-41, aa39-50 or aa84-95 in 6/13 allergic adults, mainly suffering from objective symptoms. In comparison, these epitopes were recognized by 1/15 tolerant patient. Only a few linear epitopes were detected for Gal d 3, suggesting a greater importance of conformational epitopes for the recognition of Gal d 3.

#### Anzeige Online-Zugang (falls Lizenz vorhanden, oft NUR im Uninetz oder mit dem VPN-Client)

Title & auth

Similar articles

References

## Von PubMed direkt zum elektronischen Zeitschriftenartikel

|                                             | Detection of specific IgE against linear epitopes from Gal d 1 has addi<br>diagnosing hen's egg allergy in adults.<br>Ehlers, Anna M; Otten, Henny G; Wierzba, Eva; Flügge, Ulrike; Le, Thuy-My; Knulst, A<br>ISSN: 0954-7894, 1365-2222; DOI: 10.1111/cea.13730; PMID: 32909666<br>Clinical & experimental allergy., 2020, Vol.50(12), p.1415-1423 | tional value in 🕴                                                                           |
|---------------------------------------------|----------------------------------------------------------------------------------------------------|---------------------------------------------------------------------------------------------|
| Top<br>Links<br>Online ansehen<br>Senden an | Online verfügbar      Links     Kopienbestellung [₫]                                                                                                    | Online-Zugang<br>(falls Lizenz vorhanden,<br>oft NUR im Uninetz oder<br>mit dem VPN-Client) |
|                                             | Nonline ansehen   Volltext-Verfügbarkeit   Wiley Online Library Database Model 2021   Verfügbar von 1997 Band: 27 Ausgabe: 1.   Look for Open Access version with Unpaywall   Senden an                                                                                                    | Lizenz anzeigen                                                                             |

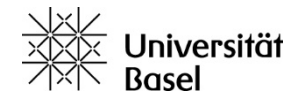

# Von PubMed direkt zum elektronischen Zeitschriftenartikel

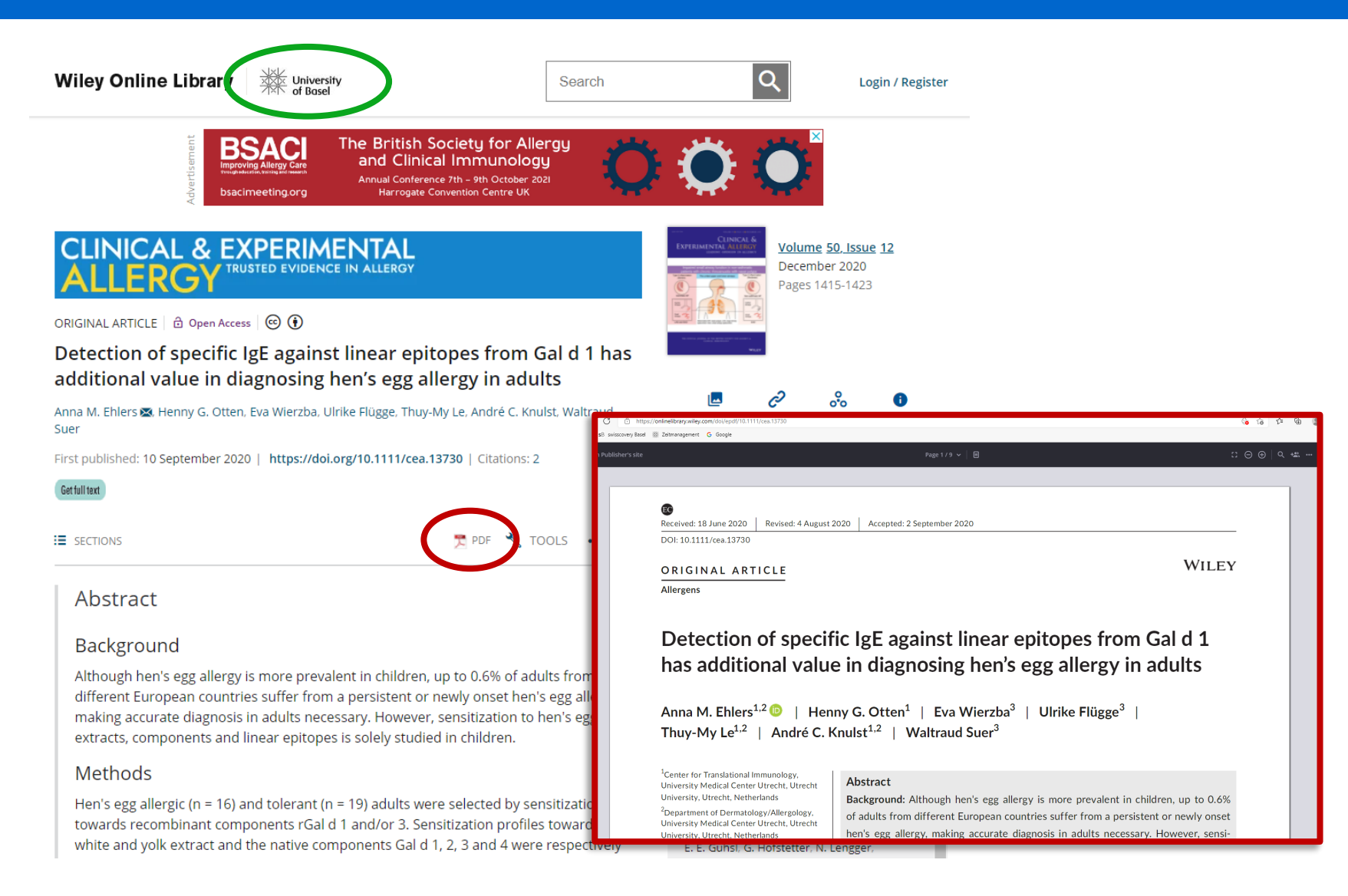

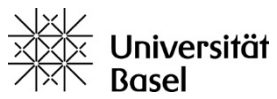

#### Fachspezifisches Kursangebot UB Medizin

#### Wir bieten Kurse und Beratungen an!

| Unive                                                                             | ersitä | itsbibliothek Medizin                              | INE)                                                                                                    | Kurskalender UB Medizin                                                                                                    | Weitere Kurse / Veranstaltungen UB<br>Medizin                                                                                                    |
|-----------------------------------------------------------------------------------|--------|----------------------------------------------------|----------------------------------------------------------------------------------------------------|----------------------------------------------------------------------------------------------------|----------------------------------------------------------------------------------------------------|
| Highlights                                                                        |        |                                                    |                                                                                                    | 11. SEP 2022 08:00 - 10:30 / SCHULUNG, ONLINE <b>h</b> in<br>Zotero - Einführungskurs                                                                                                    |                                                                                                    |
| PubMed                                                                            | 7      | 05. SEP 2023                                       | Veranstaltungen                                                                                                    | In diesem Kurs lernen Sie die wichtigsten Features<br>des kostenlosen Literatur-Verwaltungsprogramms<br>Zotero kennen.                                                                                   | Systematic Reviews (in English)<br>Zusammen mit dem PPHS (PhD Program Health Sciences) bieten<br>wir zwei Einführungskurse (blended learning) in Systematic                                           |
| Suchportal swisscovery Basel                                                      | 7      | Neue Website für das<br>Basler Literarische Archiv | 11. SEP 2022 08:00 - 10:20 / SCHULUNG, ONLINE<br>Zotero - Einführungskurs<br>In diesem Kurs lernen Sie die                 | 12. SEP 2022 17:00 - 18:00 / SCHULUNG, MEDIZIN, ONLINE<br>EndNote: Einführung für Medizinstudierende                                                                                                    | Reviewing für Doktorierende an: einen mit Fokus auf die<br>systematische Literaturrecherche und einen, der alle Schritte<br>eines systematischen Reviews behandelt.                                   |
| Registrierung swisscovery                                                         | 7      | 12. JUN 2023<br>Bookmark 23 - eine                 | wichtigsten Features des<br>kostenlosen Literatur-<br>Verwaltungsprogramms Zotero                                          | Einführungskurs für Medizinstudierende der Universität<br>Basel. Andere Personen können den Kurs ebenfalls<br>besuchen.                                                                                  | <ul> <li>Jeden April/Mai: &gt; Literature search for systematic reviews</li> <li>Jeden Nov/Dez.: &gt; An introduction to systematic reviewing:<br/>From literature search to meta-analysis</li> </ul> |
| VISE Virtueller Semesterapparat<br>Empfehlungen der Dozierenden                   | 7      | Werkschau der UB Basel                             | 12. SEP 2023 17:00 - 18:00 / SCHULLING, MEDIZIN,                                                                           | 28. SEP 2023 14:00 - 18:00 / MEDIZIN, ONLINE<br>Grundlagen Literaturrecherche: PubMed &                                                                                                    |                                                                                                    |
| Kopienbestellung                                                                  | >      | Nature Open Access-<br>Artikelkontingent           | NUNE<br>EndNote: Einführung für<br>Medizinstudierende                                                                      | andere Quellen<br>Vermittlung von Grundlagenkenntnissen für die<br>Literatursuche in medizinischen Datenbanken mit dem<br>Erkurs auf PuhMed                                                              | Tutorials Schulungen UB Medizin<br>> Aufnahmen der Online-Schulungen der UB: PubMed, Embase,<br>PsycInfo, EndNote, Zotero u.a.                                                                        |
| Systematic Reviews und<br>Auftragsrecherchen                                      | >      | Standort UB Medizin                                | Einführungskurs für<br>Medizinstudierende der Universität<br>Basel. Andere Personen können den<br>Kurs ebenfalls besuchen. | 04. OKT 2023 12:15 - 12:45 / SCHULUNG, ONLINE<br>Literaturverwaltung: Übersicht und Vergleich                                                                                                    | Finzelherstungen                                                                                                    |
| Öffnungszeiten<br>Montag bis Freitag 8.30 - 21.00 Uhr<br>Samstag 8.30 - 16.00 Uhr |        | +                                                  | 28. SEP 2023 14:00 - 18:00 / MEDIZIN, ONLINE<br>Grundlagen<br>Literaturrecherche: PubMed &<br>andere Ottellen              | der Programme EndNote, Zotero und Citavi<br>In diesem Kurs werden die Grundfunktionalitäten der<br>genannten Programme vorgestellt und in Bezug auf die<br>Stärken und Schwächen miteinander verglichen. | Individuelle Beratung zu spezifischen Fragestellungen zur<br>Literaturrecherche. Für Medizinstudierende im Rahmen von<br>> Wiko-Flex anrechenbar.                                                     |
| Lernräume und Gruppenarbeitsräur<br>sind bereits ab 8.00 zugänglich.              | ne     | Report a problem                                   | Vermittlung von<br>Grundlagenkenntnissen für die<br>tursuche in medizinischen                                              | 04. OKT 2022 14:00 - 15:15 / SCHULUNG<br>Wissenschaftliches Arbeiten: Richtig zitieren in<br>der Medizin<br>Sie schreiben eine Proiektarbeit, Bachelorarbeit oder                                        | Curriculär verankerte Schulungen <ul> <li>Medizin: 1. und 3. Jahr (Bibliothekseinführung, Katalog,</li> </ul>                                                                                         |
| Kursprogramm uber                                                                 |        |                                                    | ed.                                                                                                    | Masterarbeit und wollen sicher gehen, dass Sie korrekt<br>zitieren und Ihre Quellen richtig angeben?                                                                                                    | PubMed); WiMo (Zitieren, PubMed, EndNote);>Wiko-Flex<br>(diverse Kurse)<br>• Zehnmedizin: 1. Jahr (EndNote)                                                                                           |
|                                                                                   | 5.C    |                                                    |                                                                                                    | • / •• /                                                                                                    |                                                                                                    |
|                                                                                   |        |                                                    | XXX Univ                                                                                                    | versitat                                                                                                    |                                                                                                    |

Basel

#### Kontakt

#### Viel Erfolg bei Ihren Recherchen. Wir sind gerne für Sie da!

Information UB Medizin Infodesk im EG; Tel. 061 207 32 00 E-mail: <u>info-medb@unibas.ch</u>

Christian Appenzeller-Herzog, Informationsspezialist E-mail: <u>christian.appenzeller@unibas.ch</u>

https://ub.unibas.ch/de/ub-medizin/

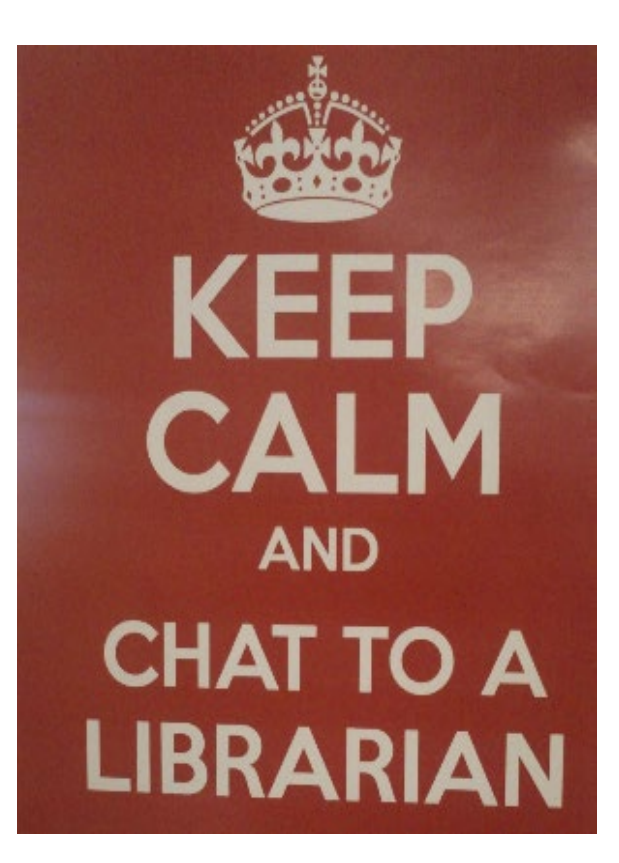

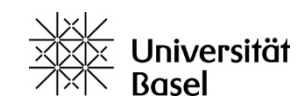

#### 14.00 – 15.00 Workshop 1. Staffel: Übungen Literatursuche, Gr. 1 – 24

- 15.15 16.15 Workshop 2. Staffel: Übungen Literatursuche, Gr. 25 48
- 16.30 17.00 **freiwillig:** Literatursuche: Besprechung der Resultate und Demo

#### Zoom-Links auf Ihrem Stundenplan auf meDme

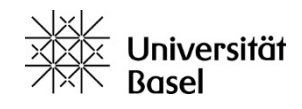

Wichtig: Sie sollten sich in einem Raum aufhalten, in dem Sie sprechen können. Im Lernzentrum sowie in der UB Medizin stehen pro Workshop 20 Räume zur Verfügung. Wenn Sie einen Raum benötigen, bitte hier reservieren (Links wurden auch per Mail verschickt):

14.00 – 15.00 Workshop 1 https://nuudel.digitalcourage.de/RCmULP7WoUGrdWIV

15.15 – 16.15 Workshop 2 https://nuudel.digitalcourage.de/cvrSMeO2BjwmZr7Y

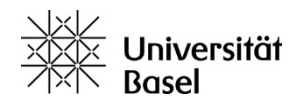

## Rundgänge UB Medizin (freiwillig)

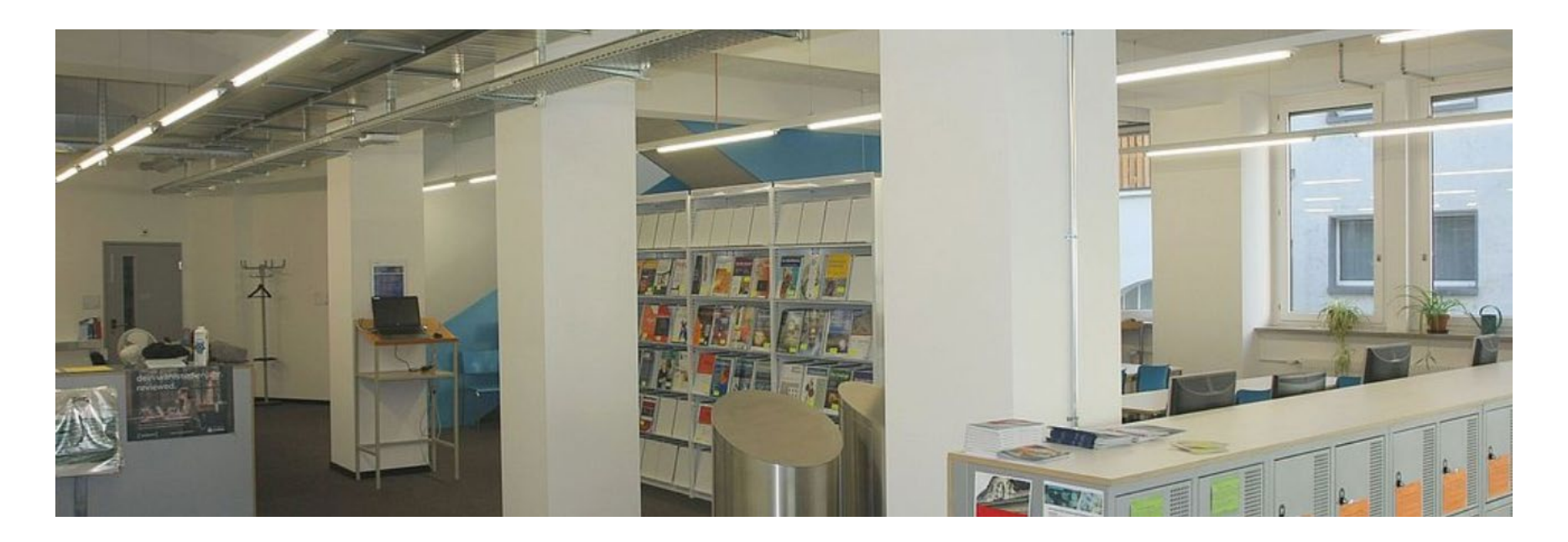

#### Daten

Treffpunkt

#### Di 26.9.23 12.15 – 13.45 Uhr Do 28.9.23 12.15 – 13.45 Uhr Spiegelgasse 5, EG, an der Theke

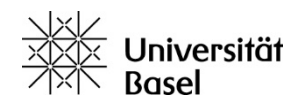

#### E-Testat

#### **Testat Literatursuche 2023**

Im <u>Lernportal Medizinische Fakultät Basel (medbas)</u> unter Literaturrecherche -> Testat Obligatorischer Abschluss des E-Testats bis Dienstag, 31.10.2023 Bestehensgrenze 80%. Test ist mehrfach wiederholbar

#### Freigeschalten vom 1.10. – 31.10.2023 Der Link zum E-Testat wird kurz vorher an alle Studierenden verschickt.

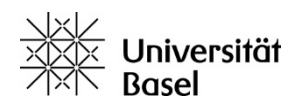

# Vorlesung

1. Universitätsbibliothek Medizin: Bestände & Dienstleistungen

 2. Literaturrecherche im Bibliothekskatalog / Medienbestellung & Ausleihe / E-Books
 > swisscovery Basel

3. Literaturrecherche in Fachdatenbanken > PubMed

# 4. Was ist Ihnen geblieben???

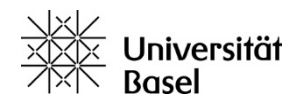

## Was ist Ihnen geblieben?

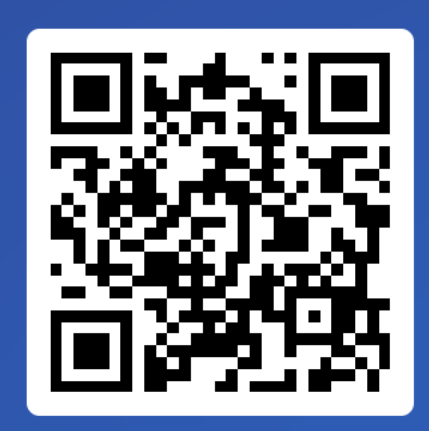

# Join at slido.com #4152 215

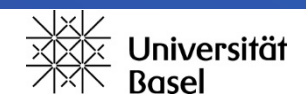